# SECTION WHEELS & TIRES

А

В

С

D

WΤ

# CONTENTS

| BASIC INSPECTION                                                                           |
|--------------------------------------------------------------------------------------------|
| DIAGNOSIS AND REPAIR WORKFLOW                                                              |
| ADDITIONAL SERVICE WHEN REPLACING<br>BCM                                                   |
| TIRE PRESSURE SENSOR WAKE UP OP-<br>ERATION                                                |
| ID REGISTRATION                                                                            |
| SYSTEM DESCRIPTION9                                                                        |
| SYSTEM9System Diagram9System Description9Component Parts Location11Component Description11 |
| DIAGNOSIS SYSTEM (BCM)12                                                                   |
| COMMON ITEM                                                                                |
| AIR PRESSURE MONITOR                                                                       |
| DTC/CIRCUIT DIAGNOSIS14                                                                    |
| C1704, C1705, C1706, C1707 LOW TIRE<br>PRESSURE                                            |

| Diagnosis Procedure14                                    | F |
|----------------------------------------------------------|---|
| C1708, C1709, C1710, C1711 TIRE PRES-<br>SURE SENSOR     | G |
| C1716, C1717, C1718, C1719 TIRE PRES-<br>SURE SENSOR     | H |
| C1729 VEHICLE SPEED SIGNAL                               | J |
| C1735 IGNITION SIGNAL                                    | ĸ |
| REMOTE KEYLESS ENTRY RECEIVER23<br>Description           | Μ |
| LOW TIRE PRESSURE WARNING LAMP25<br>Description          | N |
| POWER SUPPLY AND GROUND CIRCUIT26<br>Diagnosis Procedure | P |
| ECU DIAGNOSIS INFORMATION27                              |   |
| BCM                                                      |   |
| SYMPTOM DIAGNOSIS29                                      |   |

| TPMS       29         Symptom Table       29                                                                                                    | <b>9</b><br>9 |
|----------------------------------------------------------------------------------------------------|---------------|
| LOW TIRE PRESSURE WARNING LAMP                                                                                                    | 2             |
| Description                                                                                                    | 2             |
| LOW TIRE PRESSURE WARNING LAMP                                                                                                    | _             |
| DOES NOT TURN OFF                                                                                                    | 3             |
| Diagnosis Procedure                                                                                                    | з<br>З        |
|                                                                                                    | •             |
| LOW TIRE PRESSURE WARNING LAMP                                                                                                    | _             |
| BLINKS                                                                                                    | 5<br>~        |
| Diagnosis Procedure                                                                                                    | ว<br>ร        |
|                                                                                                    | 0             |
| ID REGISTRATION CANNOT BE COMPLET-                                                                                                    |               |
| ED                                                                                                    | 6             |
| Diagnosis Procedure                                                                                                    | 6             |
|                                                                                                    | 0             |
| NOISE, VIBRATION AND HARSHNESS                                                                                                    |               |
| (NVH) TROUBLESHOOTING                                                                                                    | 7             |
| NVH Troubleshooting Chart                                                                                                    | 7             |
| PRECAUTION                                                                                                    | 8             |
| PRECAUTIONS                                                                                                    | 8             |
| FOR USA AND CANADA       34         FOR USA AND CANADA : Precaution for Supplemental Restraint System (SRS) "AIR BAG" and       34         "SEAT BELT PRE-TENSIONER"       34         FOR USA AND CANADA : Service Notice and       34         Precautions       34 | <b>8</b><br>8 |
|                                                                                                    |               |

| FOR MEXICO       38         FOR MEXICO : Precaution for Supplemental Restraint System (SRS) "AIR BAG" and "SEAT BELT         PRE-TENSIONER"       38         FOR MEXICO : Service Notice and Precautions       39 |
|----------------------------------------------------------------------------------------------------|
| PREPARATION 40                                                                                                    |
| PREPARATION40Special Service Tools40Commercial Service Tools40                                                                                                    |
| PERIODIC MAINTENANCE 41                                                                                                    |
| ROAD WHEEL 41<br>Adjustment                                                                                                    |
| REMOVAL AND INSTALLATION 44                                                                                                    |
| ROAD WHEEL TIRE ASSEMBLY44Exploded View44Removal and Installation44Inspection44                                                                                                    |
| TIRE PRESSURE SENSOR46Exploded View46Removal and Installation46                                                                                                    |
| TIRE PRESSURE RECEIVER 48<br>Removal and Installation                                                                                                    |
| SERVICE DATA AND SPECIFICATIONS (SDS)                                                                                                    |
| SERVICE DATA AND SPECIFICATIONS                                                                                                    |
| (SDS)                                                                                                    |

< BASIC INSPECTION >

# BASIC INSPECTION DIAGNOSIS AND REPAIR WORKFLOW

| Nork Flow                                                                                                    | 7350078 B        |
|----------------------------------------------------------------------------------------------------|------------------|
| DETAILED FLOW                                                                                                    |                  |
| 1.COLLECT THE INFORMATION FROM THE CUSTOMER                                                                                                    | С                |
| t is also important to clarify customer concerns before starting the inspection. Reproduce the symptom, understand it fully. Interview the customer about the concerns carefully. In some cases, it is necessar check the symptoms by driving the vehicle with the customer.<br>CAUTION:<br>Customers are not professionals. Never assume "maybe the customer means" or "maybe the component of this symptom. | and<br>y to<br>D |
|                                                                                                    |                  |
| >> GO TO 2.                                                                                                    | _                |
| 2.BASIC INSPECTION                                                                                                    | F                |
| <ol> <li>Turn the ignition switch ON.</li> <li>CAUTION:<br/>Never start the engine.</li> <li>Check the tire pressure for all wheels and adjust to the specified value. Refer to WT-49. "Tire Air P</li> </ol>                                                                                                    | G                |
| <u>Sure"</u> .                                                                                                    | <u>163-</u>      |
| s the inspection result normal?                                                                                                    | Н                |
| YES >> GO TO 3.                                                                                                    |                  |
| 3. CHECK LOW TIRE PRESSURE WARNING LAMP                                                                                                    |                  |
| Check low tire pressure warning lamp display.                                                                                                    |                  |
| Does not low tire pressure warning lamp turn OFF?                                                                                                    | J                |
| YES >> GO TO 4.                                                                                                    |                  |
| NO >> INSPECTION END<br>1 ODUNCE TEST                                                                                                    | LZ.              |
|                                                                                                    | K                |
| Start the engine and drive the vehicle.                                                                                                    |                  |
| >> GO TO 5.                                                                                                    | L                |
| D.PERFORM SELF-DIAGNOSIS                                                                                                    |                  |
| With CONSULT Perform "SELF-DIAG RESULTS".                                                                                                    | M                |
| s any DTC detected?                                                                                                    |                  |
| YES >> Record or print DTC and freeze frame data (FFD). GO TO 7.<br>NO >> GO TO 6.                                                                                                    | N                |
| O.CHECK SYMPTOM                                                                                                    | 0                |
| Perform trouble diagnosis for the applicable symptom. Refer to <u>WT-29, "Symptom Table"</u> .                                                                                                    |                  |
| s the cause of the malfunction detected?                                                                                                    | _                |
| NO >> GO TO 10.                                                                                                    | Р                |
| 7. CIRCUIT DIAGNOSIS                                                                                                    |                  |

Inspect the malfunctioning system indicated by the DTC code that is detected during self-diagnosis. Refer to BCS-61, "DTC Index".

>> GO TO 8.

А

< BASIC INSPECTION >

# 8.REPAIR WORK

Repair or replace the malfunctioning part.

>> GO TO 9.

9.PERFORM SELF-DIAGNOSIS

1. Select "SELF-DIAG RESULTS" in "AIR PRESSURE MONITOR" of "BCM".

2. Touch "ERASE" on CONSULT screen to erase memory of the BCM.

3. Drive the vehicle.

4. Perform "SELF-DIAG RESULTS" in "AIR PRESSURE MONITOR" of "BCM".

Is any DTC detected?

YES >> GO TO 7.

NO >> GO TO 10.

10.FINAL CHECK

1. Perform a cruise test.

2. Check that the low tire pressure warning lamp turn OFF.

Dose the tire pressure warning lamp turn OFF?

YES >> INSPECTION END

NO >> GO TO 2.

# ADDITIONAL SERVICE WHEN REPLACING BCM

| < BASIC INSPECTION >                                                           |                        |   |
|--------------------------------------------------------------------------------|------------------------|---|
| ADDITIONAL SERVICE WHEN REPLACING BCM                                          |                        | Λ |
| Description                                                                    | INFOID:000000007618944 | A |
| When replacing BCM, transmitter ID registration is required.<br>Work Procedure | INFOID:000000007618945 | В |
| 1.PERFORM TRANSMITTER ID REGISTRATION                                          |                        | С |
| Perform transmitter ID registration.                                           |                        |   |
| >> Refer to <u>WT-7, "Work Procedure"</u> .                                    |                        | D |

WT

F

G

Н

J

Κ

L

M

Ν

Ο

Ρ

# TIRE PRESSURE SENSOR WAKE UP OPERATION

< BASIC INSPECTION >

# TIRE PRESSURE SENSOR WAKE UP OPERATION

# Description

This procedure must be done after replacement of a tire pressure sensor, BCM, or rotation of wheels.

INFOID:000000007350080

INFOID:000000007350079

**1.**TIRE PRESSURE SENSOR WAKE-UP PROCEDURE

1. Turn the ignition switch ON.

### CAUTION: Never start the engine. NOTE:

The position of an inactive tire pressure sensor can be identified by checking the blinking timing of the low tire pressure warning lamp.

| Low tire pressure warning lamp blinking ti | ming                         | Activation tire position |
|--------------------------------------------|------------------------------|--------------------------|
| ON a b                                     | a : 0.3 sec.<br>b : 1.0 sec. | Front LH                 |
| ON a a b                                   | a : 0.3 sec.<br>b : 1.0 sec. | Front RH                 |
| ON a a a b                                 | a : 0.3 sec.<br>b : 1.0 sec. | Rear RH                  |
| ON a a a a a b                             | a : 0.3 sec.<br>b : 1.0 sec. | Rear LH                  |
| ON a b                                     | a : 2 sec.<br>b : 0.2 sec.   | All tires                |

JPEIC0089GB

- 2. Contact the activation tool (J-45295) (1) to the side of the tire at the location to the tire pressure sensor.
- Press and hold the activation tool button while pushing the tool to the tire surface. (approximately for 5 seconds) CAUTION:

Perform the wake-up procedure starting from the vehicle front left wheel, then repeat the procedure in the order of the front right wheel, rear right wheel, and rear left wheel.

- 4. Check that the turn signal lamps blink twice when the tire pressure sensor wake-up procedure for all wheels is completed.
- Check that the low tire pressure warning lamp turns OFF, after the tire pressure sensor wake-up procedure is completed for all wheels and turns OFF.

Is the tire pressure sensor wake-up procedure completed?

- YES >> Perform the tire pressure sensor ID registration procedure. Refer to <u>WT-7, "Work Procedure"</u>.
- NO >> Perform trouble diagnosis for the tire pressure sensor. Refer to <u>WT-16, "Diagnosis Procedure"</u>.

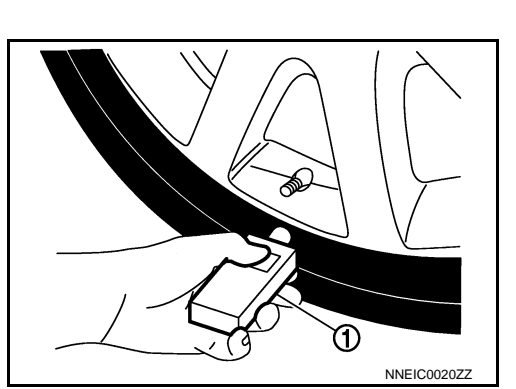

# **ID REGISTRATION**

### < BASIC INSPECTION > **ID REGISTRATION** А Description INFOID:000000007350081 This procedure must be done after replacing or rotating wheels, replacing tire pressure sensor or BCM. В Work Procedure INFOID:000000007350082 1. TIRE PRESSURE SENSOR ID REGISTRATION PROCEDURE With CONSULT 1. Display the "WORK SUPPORT" screen and select "ID REGIST". D Is the activation tool (J-45295) used for the tire pressure sensor ID registration procedure? >> GO TO 2. YES NO >> GO TO 3. WT 2. TIRE PRESSURE SENSOR ID REGISTRATION PROCEDURE (WITH THE ACTIVATION TOOL) 1. Turn the ignition switch ON.

- Select the start button on the "ID REGIST" screen.
- 3. Contact the activation tool (J-45295) (1) to the side of the tire at the location to the tire pressure sensor.
- Press and hold the activation tool button while pushing the tool to the tire surface. (approximately for 5 seconds) CAUTION:

Perform the ID registration procedure starting from the vehicle front left wheel, then repeat the procedure in the order of the front right wheel, rear right wheel, and rear left wheel.

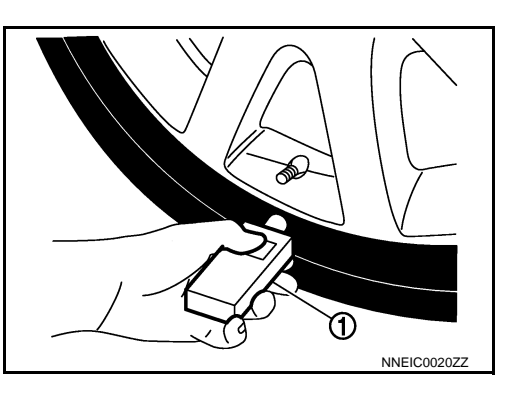

F

Н

Μ

5. When ID registration is completed, check the following pattern at each wheel.

| Se-<br>quence | ID registration position | Turn signal lamp | CONSULT |  |
|---------------|--------------------------|------------------|---------|--|
| 1             | Front left wheel         |                  |         |  |
| 2             | Front right wheel        | 2 blinke         | "Red"   |  |
| 3             | Rear right wheel         | 2 DIITIKS        | "Green" |  |
| 4             | Rear left wheel          |                  |         |  |

6. After the ID registration procedure for all wheels is completed, press "END" to end ID registration, and check that ID registration for all wheels is completed.

Is the check result normal?

YES >> ID registration END.

NO >> Perform "SELF-DIAG RESULTS" of "AIR PRESSURE MONITOR" in "BCM". Refer to <u>BCS-61</u>, <sup>N</sup> <u>"DTC Index"</u>.

# **3.** TIRE PRESSURE SENSOR ID REGISTRATION PROCEDURE (WITHOUT THE ACTIVATION TOOL)

1. Adjust the tire pressure for all wheels to match the list below.

| Tire position | Tire pressure kPa (kg/cm <sup>2</sup> , psi) | F |
|---------------|----------------------------------------------|---|
| Front LH      | 240 (2.4, 35)                                | - |
| Front RH      | 220 (2.2, 31)                                | - |
| Rear RH       | 200 (2.0, 29)                                | _ |
| Rear LH       | 180 (1.8, 26)                                | - |

# **ID REGISTRATION**

# < BASIC INSPECTION >

- 2. Drive the vehicle at a speed at more than 40 km/h (25 MPH) for 3 minutes or more, then perform the tire pressure sensor ID registration procedure.
- 3. After ID registration for all wheels is completed, press "END" to end ID registration.

| ID registration position | CONSULT |
|--------------------------|---------|
| Front LH                 |         |
| Front RH                 | "Red"   |
| Rear RH                  | "Green" |
| Rear LH                  |         |

4. Adjust the tire pressures for all wheels to the specified value. Refer to <u>WT-49. "Tire Air Pressure"</u>. <u>Is ID registrations for all wheels completed?</u>

- YES >> ID registration END.
- NO >> Perform "SELF-DIAG RESULTS" of "AIR PRESSURE MONITOR" in "BCM". Refer to <u>BCS-61.</u> <u>"DTC Index"</u>.

# < SYSTEM DESCRIPTION > SYSTEM DESCRIPTION SYSTEM

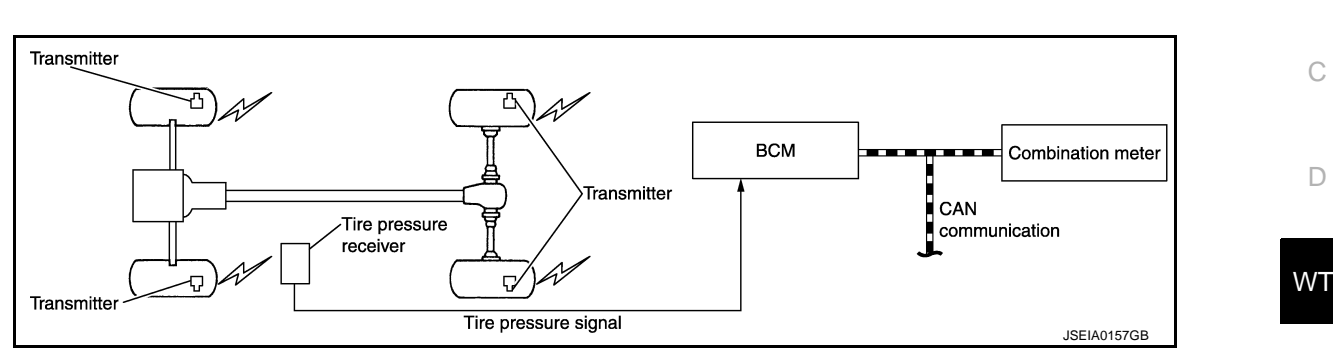

# System Description

INFOID:000000007350084

INFOID:000000007350083

А

В

# DISCRIPTION

During driving, the TPMS (Tire Pressure Monitoring System) receives the signal transmitted from tire pressure sensor installed in each wheel, when the tire pressure becomes low. The BCM (Body Control Module) of this system has pressure judgment and trouble diagnosis functions. When the tire pressure monitoring system detects low inflation pressure or another unusual symptom, the low tire pressure warning lamps in the combination meter comes on.

# INPUT/OUTPUT SIGNAL

The signal transmission/reception between units via a communication line is mainly as listed in the following table.

| Component parts | Signal item                                                                                                    | 1 |
|-----------------|----------------------------------------------------------------------------------------------------|---|
| BCM             | <ul> <li>Transmits the following signals via CAN communication to the combination meter.</li> <li>Low tire pressure warning lamp signal</li> <li>TPMS malfunction warning lamp signal</li> </ul> | 0 |

# TIRE PRESSURE SENSOR

The tire pressure sensor (1) integrated with a valve is installed on a wheel (2), and transmits a detected air pressure signal by radio wave.

<⊐ : Outside

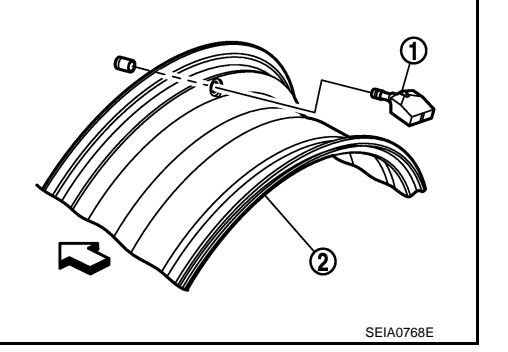

# REMOTE KEYLESS ENTRY RECEIVER (TIRE PRESSURE RECEIVER)

L

Μ

Ν

# SYSTEM

# < SYSTEM DESCRIPTION >

The remote keyless entry receiver (tire pressure receiver) (1) receives the air pressure signal transmitted by the tire pressure sensor in each wheel.

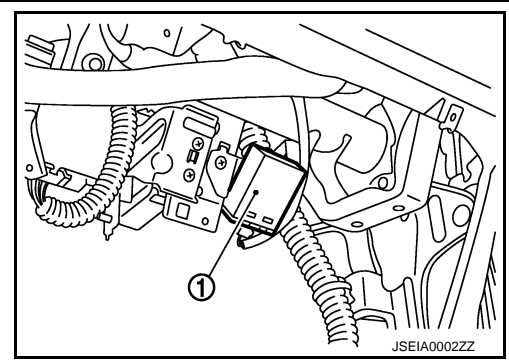

# BCM (BODY CONTROL MODULE)

The BCM (1) reads the air pressure signal received by the remote keyless entry receiver (tire pressure receiver), and controls the low tire pressure warning lamp and the buzzer operations. It also has a judgment function to detect a system malfunction.

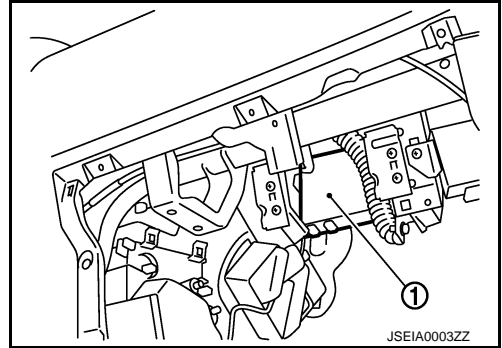

# LOW TIRE PRESSURE WARNING LAMP

The combination meter receives tire pressure status from the BCM using CAN communication. When BCM judges from a tire pressure sensor signal that tire pressure is insufficient, BCM transmits a signal to combination meter through CAN communication. combination meter turns on the low tire pressure warning lamp mounted on the combination meter.

| Condition                                                           | Low tire pressure warning lamp                     |  |
|---------------------------------------------------------------------|----------------------------------------------------|--|
| Ignition switch OFF                                                 | OFF                                                |  |
| Ignition switch ON<br>(system normal)                               | Warning lamp turns on for 1second, then turns off. |  |
| Low tire pressure                                                   | ON                                                 |  |
| Tire pressure sensor ID not registered in BCM                       |                                                    |  |
| Tire pressure monitoring system malfunction (Other diagnostic item) | Warning lamp blinks 1 min, then turns on.          |  |

# **SYSTEM**

# < SYSTEM DESCRIPTION >

# **Component Parts Location**

А

|     |                                                       |                                    |                                                                                | В  |
|-----|-------------------------------------------------------|------------------------------------|--------------------------------------------------------------------------------|----|
|     |                                                       |                                    |                                                                                | С  |
|     |                                                       |                                    | <b>A</b> )                                                                     | D  |
|     | ®                                                     | B >                                | © allowith                                                                     | WT |
|     |                                                       |                                    | JPEICO092ZZ                                                                    | F  |
| 1.  | Tire pressure sensor                                  | 2. BCM                             | <ol> <li>Remote keyless entry receiver<br/>(Tire pressure receiver)</li> </ol> | G  |
| Α.  | Wheel                                                 | B. Behind glove box cover assembly | C. Behind glove box cover assembly                                             | Н  |
| D.  | Low tire pressure warning lamp (in combination meter) |                                    |                                                                                |    |
| Com | ponent Description                                    |                                    | INFOID:00000007350086                                                          | I  |

| Component parts                                           | Function                                                                                         |   |
|-----------------------------------------------------------|--------------------------------------------------------------------------------------------------|---|
| BCM (Body Control Module)                                 | BCS-7, "System Description".                                                                     | J |
| Tire pressure sensor                                      | WT-19, "Description".                                                                            |   |
| Remote keyless entry receiver<br>(Tire pressure receiver) | WT-23, "Description".                                                                            | K |
| Turn signal lamp                                          | ID registration of each wheel has been completed, turn signal lamp flashes.                      |   |
| Combination meter                                         | Controls a low tire pressure warning lamp, turn signal lamp, and buzzer by signals from the BCM. | L |
| Low tire pressure warning lamp                            | WT-25, "Description"I.                                                                           |   |
|                                                           |                                                                                                  | M |

Ο

# <u>< SYSTEM DESCRIPTION ></u> DIAGNOSIS SYSTEM (BCM) COMMON ITEM

# COMMON ITEM : CONSULT Function (BCM - COMMON ITEM)

INFOID:000000007742261

# APPLICATION ITEM

CONSULT can display each diagnostic item using the diagnostic test modes shown following.

| Diagnosis mode           | Function description                                                                                                   |
|--------------------------|----------------------------------------------------------------------------------------------------|
| ECU Identification       | BCM part number is displayed.                                                                                          |
| Self-Diagnostic Result   | Displays the diagnosis results judged by BCM. Refer to BCS-61, "DTC Index".                                            |
| Data Monitor             | BCM input/output signals are displayed.                                                                                |
| Active Test              | The signals used to activate each device are forcibly supplied from BCM.                                               |
| Work Support             | Changes the setting for each system function.                                                                          |
| Configuration            | <ul><li>Read and save the vehicle specification.</li><li>Write the vehicle specification when replacing BCM.</li></ul> |
| CAN Diag Support Monitor | Monitors the reception status of CAN communication viewed from BCM.                                                    |

# SYSTEM APPLICATION

BCM can perform the following functions for each system.

### NOTE:

It can perform the diagnosis modes except the following for all sub system selection items.

×: Applicable item

| Sustam                                                                                | CONSULT                   | Diagnosis mode |              |             |
|---------------------------------------------------------------------------------------|---------------------------|----------------|--------------|-------------|
| System                                                                                | sub system selection item | Work Support   | Data Monitor | Active Test |
| Door lock                                                                             | DOOR LOCK                 | ×              | ×            | ×           |
| Rear window defogger                                                                  | REAR DEFOGGER             |                | ×            | ×           |
| Warning chime                                                                         | BUZZER                    |                | ×            | ×           |
| Interior room lamp control                                                            | INT LAMP                  | ×              | ×            | ×           |
| Remote keyless entry system                                                           | MULTI REMOTE ENT          | ×              | ×            | ×           |
| Exterior lamp                                                                         | HEAD LAMP                 | ×              | ×            | ×           |
| Wiper and washer                                                                      | WIPER                     | ×              | ×            | ×           |
| Turn signal and hazard warning lamps                                                  | FLASHER                   |                | ×            | ×           |
| <ul><li>Auto air conditioning system</li><li>Manual air conditioning system</li></ul> | AIR CONDITONER            |                | ×            |             |
| Intelligent Key system                                                                | INTELLIGENT KEY           |                | ×            |             |
| Combination switch                                                                    | COMB SW                   |                | ×            |             |
| Body control system                                                                   | BCM                       | ×              |              |             |
| Immobilizer                                                                           | IMMU                      |                | ×            | ×           |
| Interior room lamp battery saver                                                      | BATTERY SAVER             | ×              | ×            | ×           |
| Back door open                                                                        | TRUNK                     |                | ×            | ×           |
| Vehicle security system                                                               | THEFT ALM                 | ×              | ×            | ×           |
| RAP system                                                                            | RETAINED PWR              | ×              | ×            | ×           |
| Signal buffer system                                                                  | SIGNAL BUFFER             |                | ×            | ×           |
| _                                                                                     | FUEL LID <sup>*</sup>     |                |              |             |
| TPMS                                                                                  | AIR PRESSURE MONITOR      | ×              | ×            | ×           |
| Panic alarm system                                                                    | PANIC ALARM               |                |              | ×           |

\*: This item is displayed, but is not function.

AIR PRESSURE MONITOR

# < SYSTEM DESCRIPTION >

| AIR PRESSURE MONITOR : CONSULT Function (BCM - AIR PRESSUR<br>TOR) | E MONI- | A  |
|--------------------------------------------------------------------|---------|----|
| WORK SUPPORT MODE                                                  |         | D  |
| ID Read<br>The registered ID number is displayed.                  |         | D  |
| ID Regist<br>Refer to <u>WT-7, "Work Procedure"</u> .              |         | С  |
| SELF-DIAG RESULTS MODE                                             |         | D  |
| Operation Procedure<br>Refer to <u>BCS-61, "DTC_Index"</u> .       |         | D  |
| DATA MONITOR MODE<br>Screen of data monitor mode is displayed.     |         | WT |

NOTE: When malfunction is detected, CONSULT perform REAL-TIME DIAGNOSIS.

Also, any malfunction detected while in this mode will be displayed at real time.

### Display item list

| Monitor                                                      | Condition                                                                                                    | Specification                                                                    | G |
|--------------------------------------------------------------|----------------------------------------------------------------------------------------------------|----------------------------------------------------------------------------------|---|
| VEHICLE SPEED                                                | Drive vehicle                                                                                                    | Vehicle speed (km/h or MPH)                                                      |   |
| AIR PRESS FL<br>AIR PRESS FR<br>AIR PRESS RR<br>AIR PRESS RL | <ul> <li>Drive vehicle for a few minutes.<br/>or</li> <li>Ignition switch ON and tire pressure sensor ac-<br/>tivation tool is transmitting activation signals.</li> </ul> | Tire pressure (kPa, kg/cm <sup>2</sup> or Psi)                                   | Н |
| ID REGST FL<br>ID REGST FR<br>ID REGST RR<br>ID REGST RL     |                                                                                                    | Registration ID: Done<br>No registration: Yet                                    | I |
| WARNING LAMP                                                 | Ignition switch ON                                                                                                    | Low tire pressure warning lamp ON: On<br>Low tire pressure warning lamp OFF: Off | J |
| BUZZER                                                       |                                                                                                    | Buzzer in combination meter ON: On<br>Buzzer in combination meter OFF: Off       | K |

### NOTE:

Before performing the self-diagnosis, be sure to register the ID, or erase the actual malfunction location may be different from that displayed on CONSULT.

# ACTIVE TEST MODE

# NOTE:

Μ Before performing the self-diagnosis, be sure to register the ID, or erase the actual malfunction may be different from that displayed on CONSULT.

### TEST ITEM LIST

| Test item         | Content                                                                                                    |   |
|-------------------|----------------------------------------------------------------------------------------------------|---|
| WARNING LAMP      | This test is able to check to check that the low tire pressure warning lamp turns on.                      | 0 |
| ID REGIST WARNING | This test is able to check to check that the buzzer sounds or the low tire pressure warning lamp turns on. | 0 |
| FLAT TIRE WARNING | This test is able to check to check that the buzzer sounds.                                                |   |
| HORN              | This test is able to check to check that the horn sounds.                                                  | Ρ |
| FLASHER           | This test is able to check to check that each turn signal lamp turns on.                                   |   |
| RUNFLAT TIRE W/L  | <b>NOTE:</b><br>This item is displayed, but cannot be use this item.                                       |   |

F

L

Ν

# C1704, C1705, C1706, C1707 LOW TIRE PRESSURE

# < DTC/CIRCUIT DIAGNOSIS >

# DTC/CIRCUIT DIAGNOSIS C1704, C1705, C1706, C1707 LOW TIRE PRESSURE

# Description

INFOID:000000007350089

When the tire pressure monitoring system detects low inflation pressure, the low tire pressure warning lamps in the combination meter comes on.

# DTC Logic

INFOID:000000007350090

# DTC DETECTION LOGIC

| DTC   | Display item    | Malfunction detected condition                                                       | Possible cause                                                    |
|-------|-----------------|--------------------------------------------------------------------------------------|-------------------------------------------------------------------|
| C1704 | LOW PRESSURE FL | Front LH tire pressure drops to * kPa (* kg/cm <sup>2</sup> , * psi) or less. [NOTE] |                                                                   |
| C1705 | LOW PRESSURE FR | Front RH tire pressure drops to * kPa (* kg/cm <sup>2</sup> , * psi) or less. [NOTE] | <ul> <li>Low tire pressure</li> <li>tire pressure sen-</li> </ul> |
| C1706 | LOW PRESSURE RR | Rear RH tire pressure drops to * kPa (* kg/cm <sup>2</sup> , * psi) or less. [NOTE]  | sor malfunction                                                   |
| C1707 | LOW PRESSURE RL | Rear LH tire pressure drops to * kPa (* kg/cm <sup>2</sup> , * psi) or less. [NOTE]  |                                                                   |

# NOTE:

• 182.7 kPa (1.9 kg/cm<sup>2</sup>, 26 psi): Standard air pressure is for 230 kPa (2.3 kg/cm<sup>2</sup>, 26 psi) vehicles.

• 205.1 kPa (2.1 kg/cm<sup>2</sup>, 30 psi): Standard air pressure is for 260 kPa (2.6 kg/cm<sup>2</sup>, 38 psi) vehicles.

# DTC CONFIRMATION PROCEDURE

# **1.**DTC REPRODUCTION PROCEDURE

(D) With CONSULT

1. Turn the ignition switch ON. CAUTION:

# Never start the engine.

- Check the tire pressure for all wheels and adjust to the specified value. Refer to <u>WT-49, "Tire Air Pressure"</u>.
- 3. Perform "SELF-DIAG RESULTS" in "AIR PRESSURE MONITOR" of "BCM".

Is DTC "C1704", "C1705", "C1706", "C1707" detected?

YES >> Perform trouble diagnosis. Refer to <u>WT-14, "Diagnosis Procedure"</u>.

NO >> INSPECTION END

# Diagnosis Procedure

INFOID:000000007350091

# **1.**CHECK TIRE PRESSURE

Check the internal pressure of all wheels. Refer to WT-49, "Tire Air Pressure".

# Is the inspection result normal?

YES >> Replace the DTC-detected malfunctioning tire pressure sensor. Refer to <u>WT-46, "Exploded View"</u>. NO >> After adjusting the air pressure, GO TO 2.

2. CHECK TIRE PRESSURE SIGNAL

# With CONSULT

- 1. Drive for 3 minutes at a speed of 40 km/h (25 MPH) or more, then drive normally for 10 minutes.
- 2. Perform "DATA MONITOR" in "AIR PRESSURE MONITOR" of "BCM".
- 3. Select "BCM" in "DATA MONITOR", and check that the tire pressures match the standard value.

# C1704, C1705, C1706, C1707 LOW TIRE PRESSURE

# < DTC/CIRCUIT DIAGNOSIS >

| Monitor item | Condition                                             | Displayed value            | A |
|--------------|-------------------------------------------------------|----------------------------|---|
| AIR PRESS FL |                                                       |                            |   |
| AIR PRESS FR | Drive for 3 minutes at a speed of 40 km/h (25 MPH) or | Internal prossure of tires | _ |
| AIR PRESS RR | more, then drive normally for 10 minutes.             |                            | E |
| AIR PRESS RL |                                                       |                            |   |

# **CAUTION:**

Stop the vehicle and within 5 minutes, use "DATA MONITOR" in "AIR PRESSURE MONITOR" of "BCM" to display the tire pressure for all wheels.

Is the inspection result normal?

YES >> Inspect or repair the tires or wheels and adjust the tire pressure to the specification.

NO >> GO TO 1.

F

G

Н

J

Κ

L

Μ

Ν

Ο

Ρ

С

D

# C1708, C1709, C1710, C1711 TIRE PRESSURE SENSOR

< DTC/CIRCUIT DIAGNOSIS >

# C1708, C1709, C1710, C1711 TIRE PRESSURE SENSOR

# **DTC Logic**

INFOID:000000007350093

# DTC DETECTION LOGIC

| DTC   | Display item | Malfunction detected condition                                                                | Possible cause                                                                           |
|-------|--------------|-----------------------------------------------------------------------------------------------|------------------------------------------------------------------------------------------|
| C1708 | [NO DATA] FL | Tire pressure data signal from the front left wheel tire pressure sensor cannot be detected.  |                                                                                          |
| C1709 | [NO DATA] FR | Tire pressure data signal from the front right wheel tire pressure sensor cannot be detected. | Harness or connector<br>(Tire pressure receiver, BCM)     D registration is not finished |
| C1710 | [NO DATA] RR | Tire pressure data signal from the rear right wheel tire pressure sensor cannot be detected.  | <ul> <li>Tire pressure sensor malfunction</li> <li>BCM malfunction</li> </ul>            |
| C1711 | [NO DATA] RL | Tire pressure data signal from the rear left wheel tire pressure sensor cannot be detected.   |                                                                                          |

# DTC CONFIRMATION PROCEDURE

# **1.**DTC REPRODUCTION PROCEDURE

# ()With CONSULT

- 1. Drive for 3 minutes at a speed of 40 km/h (25 MPH) or more, then drive normally for 10 minutes.
- 2. Perform "SELF-DIAG RESULTS" in "AIR PRESSURE MONITOR" of "BCM".

# Is DTC "C1708", "C1709", "C1710", "C1711" detected?

YES >> Perform trouble diagnosis. Refer to <u>WT-16, "Diagnosis Procedure"</u>. NO >> INSPECTION END

# Diagnosis Procedure

INFOID:000000007350094

# **1.**CHECK TIRE PRESSURE SIGNAL

# With CONSULT

- 1. Drive for 3 minutes at a speed of 40 km/h (25 MPH) or more, then drive normally for 10 minutes.
- 2. Perform "DATA MONITOR" in "AIR PRESSURE MONITOR" of "BCM".
- 3. Select "BCM" in "DATA MONITOR", and check that the tire pressures match the standard value.

| Monitor item | Condition                                             | Displayed value            |
|--------------|-------------------------------------------------------|----------------------------|
| AIR PRESS FL |                                                       |                            |
| AIR PRESS FR | Drive for 3 minutes at a speed of 40 km/h (25 MPH) or | Internal proceure of tires |
| AIR PRESS RR | more, then drive normally for 10 minutes.             | internal pressure of thes  |
| AIR PRESS RL |                                                       |                            |

# CAUTION:

Stop the vehicle and within 5 minutes, use "DATA MONITOR" in "AIR PRESSURE MONITOR" of "BCM" to display the tire pressure for all wheels.

# Is a tire pressure of 0 kPa (0 kg/cm<sup>2</sup>, 0 Psi) displayed for all wheels?

YES >> GO TO 2. NO >> GO TO 5.

# **2.**CHECK HARNESS BETWEEN BCM AND REMOTE KEYLESS ENTRY RECEIVER (TIRE PRESSURE RECEIVER)

- 1. Turn the ignition switch OFF.
- 2. Disconnect BCM harness connector and remote keyless entry receiver (tire pressure receiver) harness connector.
- 3. Check the continuity between BCM harness connector and remote keyless entry receiver (tire pressure receiver) harness connector.

# C1708, C1709, C1710, C1711 TIRE PRESSURE SENSOR

# < DTC/CIRCUIT DIAGNOSIS >

| BCM                                                            |                           | Remote keyl<br>(Tire pres   | ess entry receiver<br>sure receiver) | Continuity                |
|----------------------------------------------------------------|---------------------------|-----------------------------|--------------------------------------|---------------------------|
| Connector                                                      | Terminal                  | Connector                   | Terminal                             |                           |
|                                                                | 18                        |                             | 1                                    |                           |
| M65                                                            | 19                        | M91                         | 4                                    | Existed                   |
|                                                                | 20                        |                             | 2                                    |                           |
| 4. Check the contin                                            | uity between BCM har      | ness connector and          | ground.                              |                           |
|                                                                | BCM                       |                             |                                      | Continuity                |
| Connector                                                      | Termina                   | al                          | —                                    | Continuity                |
|                                                                | 18                        |                             |                                      |                           |
| M65                                                            | 19                        |                             | Ground                               | Not existed               |
|                                                                | 20                        |                             |                                      |                           |
| Is the inspection resu                                         | It normal?                |                             |                                      |                           |
| YES >> GO TO 3                                                 |                           |                             |                                      |                           |
| NO >> Repair or                                                | replace damaged part      | S.                          |                                      |                           |
|                                                                | KEYLESS ENTRY RE          | CEIVER (TIRE PRE            | SSURE RECEIVE                        | R) POWER SUPPLY CIR-      |
|                                                                | A la                      |                             |                                      |                           |
| <ol> <li>Connect the BCN</li> <li>Turn the ignition</li> </ol> | 1 harness connector.      |                             |                                      |                           |
| CAUTION:                                                       | Switch Old.               |                             |                                      |                           |
| Never start the e                                              | engine.                   |                             |                                      |                           |
| 3. Check the voltage                                           | e between the BCM ha      | irness connector and        | ground.                              |                           |
|                                                                | BCM                       |                             | _                                    | Voltage (Approx.)         |
| Connector                                                      | Termina                   | al                          |                                      | volago (, pprox.)         |
| M65                                                            | 18                        |                             | Ground                               | 5 V                       |
| Is the inspection resu                                         | It normal?                |                             |                                      |                           |
| YES >> GO TO 4                                                 |                           | -                           |                                      |                           |
|                                                                |                           |                             |                                      | D)                        |
| H.CHECK REMOTE                                                 | KETLESS ENTRT RE          | CEIVER (TIRE PRE            | SSURE RECEIVE                        | R)                        |
| Check remote keyles                                            | s entry receiver (tire pr | essure receiver). Re        | fer to <u>WT-23, "Diag</u>           | <u>nosis Procedure"</u> . |
| Is the inspection resu                                         | It normal?                |                             |                                      |                           |
| NO >> Replace                                                  | remote keyless entry      | receiver (tire pressu       | ire receiver) Refer                  | to WT-48 "Removal and     |
| Installatio                                                    | <u>m"</u> .               |                             |                                      |                           |
| 5. CHECK ID REGIS                                              | TRATION                   |                             |                                      |                           |
| Perform ID registration                                        | n of all tire pressure se | ensors, Refer to WT-        | 7. "Work Procedure                   | <b>;</b> ".               |
| Can ID registration of                                         | all tire pressure senso   | rs be completed?            | .,                                   | <u> </u>                  |
| YES >> GO TO 6                                                 |                           |                             |                                      |                           |
| NO >> Replace                                                  | tire pressure sensor. R   | efer to <u>WT-46, "Expl</u> | oded View".                          |                           |
|                                                                |                           |                             |                                      |                           |
| 6.CHECK TIRE PRE                                               | SSURE MONITORING          | G SYSTEM                    |                                      |                           |
| 6.CHECK TIRE PRE                                               | SSURE MONITORING          | G SYSTEM                    |                                      |                           |

3. Select "BCM" in "DATA MONITOR", and check that the tire pressures match the standard value.

# C1708, C1709, C1710, C1711 TIRE PRESSURE SENSOR

# < DTC/CIRCUIT DIAGNOSIS >

| Monitor item | Condition                                                                           | Displayed value            |
|--------------|-------------------------------------------------------------------------------------|----------------------------|
| AIR PRESS FL |                                                                                     |                            |
| AIR PRESS FR | Drive at a speed of 40 km/h (25 MPH) or more, for several minutes without stopping. | Internal proceure of tires |
| AIR PRESS RR |                                                                                     | internal pressure of thes  |
| AIR PRESS RL |                                                                                     |                            |

# **CAUTION:**

Stop the vehicle and within 15 minutes, use "DATA MONITOR" in "AIR PRESSURE MONITOR" of "BCM" to read the tire pressure for all wheels.

Is the inspection result normal?

YES >> Replace the DTC-detected malfunctioning tire pressure sensor. Refer to WT-46. "Exploded View".

NO >> Replace BCM. Refer to <u>BCS-65, "Exploded View"</u>.

# C1716, C1717, C1718, C1719 TIRE PRESSURE SENSOR

# < DTC/CIRCUIT DIAGNOSIS >

# C1716, C1717, C1718, C1719 TIRE PRESSURE SENSOR

# Description

The tire pressure sensor integrated with a valve is installed on a wheel, and transmits a detected tire pressure signal by radio wave.

# DTC Logic

INFOID:000000007350097

INFOID:000000007350096

# DTC DETECTION LOGIC

| DTC                  | Display item                                          | Malfunction detected condition                                                                            | Possible case                                              |
|----------------------|-------------------------------------------------------|----------------------------------------------------------------------------------------------------|------------------------------------------------------------|
| C1716                | [PRESSDATA ERR] FL                                    | Malfunction in the tire pressure data from the front left wheel tire pressure sensor.                     |                                                            |
| C1717                | [PRESSDATA ERR] FR                                    | Malfunction in the tire pressure data from the front right wheel tire pressure sensor.                    | <ul> <li>ID registration is not fin-<br/>ished</li> </ul>  |
| C1718                | [PRESSDATA ERR] RR                                    | Malfunction in the tire pressure data from the rear right wheel tire pressure sensor.                     | <ul> <li>Tire pressure sensor mal-<br/>function</li> </ul> |
| C1719                | [PRESSDATA ERR] RL                                    | Malfunction in the tire pressure data from the rear left wheel tire pressure sensor.                      |                                                            |
|                      | NFIRMATION PROCE                                      | DURE                                                                                                    |                                                            |
| <b>1.</b> DTC R      | EPRODUCTION PROC                                      | EDURE                                                                                                    |                                                            |
| (P)With CO           | ONSULT                                                |                                                                                                    |                                                            |
| 1. Turn t            | he ignition switch ON.                                |                                                                                                    |                                                            |
| Neve                 | r start the engine.                                   |                                                                                                    |                                                            |
| 2. Check             | the tire pressure for a                               | Il wheels and adjust to the specified value. Refe                                                         | er to <u>WT-49, "Tire Air Pres-</u>                        |
| 3. Perfoi            | rm "SELF-DIAG RESUL                                   | TS" in "AIR PRESSURE MONITOR" of "BCM".                                                                   |                                                            |
| <u>Is DTC "C</u>     | <u>1716", "C1717", "C1718</u>                         | ", "C1719" detected?                                                                                      |                                                            |
| YES >                | Perform trouble diagr<br>NSPECTION END                | nosis. Refer to <u>WT-19, "Diagnosis Procedure"</u> .                                                     |                                                            |
|                      |                                                       |                                                                                                    |                                                            |
|                      |                                                       |                                                                                                    | INFOID:00000007350098                                      |
| 1.CHEC               | K TIRE PRESSURE                                       |                                                                                                    |                                                            |
| Check the            | internal pressure of all                              | wheels. Refer to <u>WT-49, "Tire Air Pressure"</u> .                                                      |                                                            |
| Is the insp          | ection result normal?                                 | ested melfunctioning tire pressure concer. Defer                                                          | to M/T 46 "Evaleded View"                                  |
| NO >                 | After adjusting the tire                              | ected manufictioning the pressure sensor. Reference pressure, GO TO 2.                                    | to <u>vv1-46, Exploded view</u> .                          |
| 2.CHEC               | K TIRE PRESSURE SIG                                   | GNAL                                                                                                    |                                                            |
| (P)With CC           | ONSULT                                                |                                                                                                    |                                                            |
| 1. Check             | k and adjust the tire pres                            | ssure for all wheels. Refer to <u>WT-49, "Tire Air Pre</u>                                                | essure".                                                   |
| 2. Perior<br>3 Drive | rm tire pressure sensor<br>for 3 minutes at a speed   | ID registration for all wheels. Refer to <u>W1-7, "Wo</u> d of 40 km/b (25 MPH) or more, then drive norma | <u>rk Procedure"</u> .<br>ally for 10 minutes              |
| 4. Perfoi            | rm "DATA MONITOR" in                                  | "AIR PRESSURE MONITOR" of "BCM".                                                                          |                                                            |
| 5. Selec             | t "BCM" in "DATA MONI                                 | TOR", and check that the tire pressures match the                                                         | ne standard value.                                         |
| Stop                 | the vehicle and within                                | 15 minutes, use "DATA MONITOR" in "AIR I                                                                  | PRESSURE MONITOR" of                                       |
| "BĊN                 | I" to read the tire pre                               | ssure for all wheels.                                                                                     |                                                            |
| 6. Check             | <pre>&lt; that "DATA MONITOR"</pre>                   | " displays tire pressure of 438.60 kPa (4.47 kg/cr                                                        | n <sup>2</sup> , 63.60 Psi).                               |
| Is the insp          | ection 438.60 kPa (4.47                               | <u> / kg/cm<sup>2</sup>. 63.60 Psi)?</u>                                                                  | 2                                                          |
| YES >                | Replace tire pressure<br>Refer to <u>WT-46</u> , "Exp | e sensor the tire pressure 438.60 kPa (4.47 kg/<br>loded View".                                           | ′cm <sup>∠</sup> , 63.60 Psi) displayed.                   |

# WT-19

А

С

# C1716, C1717, C1718, C1719 TIRE PRESSURE SENSOR

< DTC/CIRCUIT DIAGNOSIS >

NO >> GO TO 1.

| < DTC/CIR                                     | CUIT DIAGNOSIS >                                                         |                                                                                      |                                                           |    |
|-----------------------------------------------|--------------------------------------------------------------------------|--------------------------------------------------------------------------------------|-----------------------------------------------------------|----|
| C1729 \                                       | VEHICLE SPEE                                                             | D SIGNAL                                                                             |                                                           | Δ  |
| Descripti                                     | on                                                                       |                                                                                      | INFOID:00000007350100                                     | A  |
| BCM detec                                     | ts no vehicle speed sig                                                  | nal                                                                                  |                                                           |    |
|                                               |                                                                          | ла.                                                                                  |                                                           | В  |
|                                               | jio                                                                      |                                                                                      | INFOID:000000007350101                                    |    |
| DTC DETI                                      | ECTION LOGIC                                                             |                                                                                      |                                                           | С  |
| DTC                                           | Display item                                                             | Malfunction detected condition                                                       | Possible case                                             |    |
| C1729                                         | VHCL SPEED SIG ERR                                                       | Vehicle speed signal not detected.                                                   | CAN communication error     Combination meter malfunction | D  |
| DTC CON                                       | FIRMATION PROCE                                                          | DURE                                                                                 |                                                           | WТ |
| 1.DTC RE                                      | PRODUCTION PROC                                                          | EDURE                                                                                |                                                           |    |
| With CO U U U U U U U U U U U U U U U U U U U | NSULT<br>or several minutes at a<br>n "SELF-DIAG RESUL<br>720" detected? | speed of 40 km/h (25 MPH) or more, then st<br>TS" in "AIR PRESSURE MONITOR" of "BCM  | op the vehicle.<br>".                                     | F  |
| YES >><br>NO >>                               | <ul> <li>Perform trouble diagn</li> <li>INSPECTION END</li> </ul>        | osis. Refer to <u>WT-21, "Diagnosis Procedure"</u>                                   |                                                           | G  |
| Diagnosi                                      | s Procedure                                                              |                                                                                      | INF0ID:00000007350102                                     | Н  |
| 1.PERFO                                       | RM COMBINATION MI                                                        | ETER SELF-DIAGNOSIS                                                                  |                                                           |    |
| With CO                                       | NSULT                                                                    |                                                                                      |                                                           |    |
| Perform "S<br>Is any DTC                      | ELF-DIAG RESULIS®                                                        | of "METER/M&A".                                                                      |                                                           |    |
| YES >>                                        | Check the DTC. Refe                                                      | r to <u>MWI-40, "DTC Index"</u> .                                                    |                                                           | J  |
| 2  CHECK                                      | SUTU2.                                                                   |                                                                                      |                                                           |    |
|                                               |                                                                          |                                                                                      |                                                           | Κ  |
| 1. Perforr<br>2. Select<br><u>Value</u> ".    | " "DATA MONITOR" in<br>"BCM" in "DATA MON                                | "AIR PRESSURE MONITOR" of "BCM".<br>NITOR", and check the input/output values.       | Refer to <u>BCS-42, "Reference</u>                        | L  |
| Is the inspe                                  | ection result normal?                                                    |                                                                                      |                                                           |    |
| YES >><br>NO >>                               | <ul> <li>Check pin terminal an</li> <li>Replace BCM. Refer</li> </ul>    | Id connection of each harness connector for I<br>to <u>BCS-65, "Exploded View"</u> . | malfunctioning conditions.                                | M  |
|                                               |                                                                          |                                                                                      |                                                           | NI |
|                                               |                                                                          |                                                                                      |                                                           | IN |
|                                               |                                                                          |                                                                                      |                                                           | 0  |

Ρ

# < DTC/CIRCUIT DIAGNOSIS >

# C1735 IGNITION SIGNAL

# Description

INFOID:000000007350104

The BCM monitors the IGN ON signal on the CAN line and compares it to its direct IGN ON signal. When these two signals do not match, the BCM sets C1735.

# DTC Logic

INFOID:000000007350105

INFOID:000000007350106

# DTC DETECTION LOGIC

| DTC   | Display item                       | Malfunction detected condition                      | Possible case                                                     |
|-------|------------------------------------|-----------------------------------------------------|-------------------------------------------------------------------|
| C1735 | IGNITION SIGNAL LINE -<br>BCM/TPMS | BCM has detected a mismatch between IGN ON signals. | <ul><li>CAN communication error</li><li>BCM malfunction</li></ul> |

# DTC CONFIRMATION PROCEDURE

**1.**CHECK SELF-DIAGNOSTIC RESULTS

# Perform "SELF-DIAG RESULTS" in "AIR PRESSURE MONITOR" of "BCM".

Is DTC "C1735" detected?

- YES >> Perform trouble diagnosis. Refer to <u>WT-22, "Diagnosis Procedure"</u>.
- NO >> INSPECTION END

# Diagnosis Procedure

# **1.**CHECK IGNITION SIGNAL

With CONSULT

- 1. Perform "DATA MONITOR" of "BCM".
- 2. Select "BCM" in "DATA MONITOR", and check the "IGN SW CAN". Refer to <u>BCS-42, "Reference Value"</u>.

Is the inspection result normal?

YES >> GO TO 2.

NO >> Perform CAN diagnosis. Refer to LAN-25, "CAN System Specification Chart".

**2.**CHECK POWER SUPPLY CIRCUIT

Check BCM power supply circuit. Refer to WT-26, "Diagnosis Procedure".

Is the inspection result normal?

YES >> GO TO 3.

NO >> Repair or replace damaged parts.

 ${f 3.}$ CHECK SELF-DIAGNOSTIC RESULTS

# With CONSULT

1. Drive for 3 minutes at a speed of 40 km/h (25 MPH) or more, then drive normally for 10 minutes.

2. Perform "SELF-DIAG RESULTS" in "AIR PRESSURE MONITOR" of "BCM".

# Is DTC "C1735" detected?

YES >> Replace BCM. Refer to <u>BCS-65, "Exploded View"</u>.

NO >> INSPECTION END

# **REMOTE KEYLESS ENTRY RECEIVER**

# < DTC/CIRCUIT DIAGNOSIS >

# REMOTE KEYLESS ENTRY RECEIVER

# Description

The remote keyless entry receiver (tire pressure receiver) receives the air pressure signal transmitted by the tire pressure sensor in each wheel.

# **Component Function Check**

INFOID:000000007350109

INFOID:000000007350108

А

D

Н

Κ

# **1.** TIRE PRESSURE MONITORING SYSTEM OPERATION

# With CONSULT

- Drive for 3 minutes at a speed of 40 km/h (25 MPH) or more, then drive normally for 10 minutes.
   Perform "DATA MONITOR" in "AIR PRESSURE MONITOR" of "BCM".
- 3. Select "BCM" in "DATA MONITOR", and check that the tire pressures match the standard value.

|              |                                                       |                            | VV I |
|--------------|-------------------------------------------------------|----------------------------|------|
| Monitor item | Condition                                             | Displayed value            |      |
| AIR PRESS FL |                                                       |                            |      |
| AIR PRESS FR | Drive for 3 minutes at a speed of 40 km/h (25 MPH) or | Internal processo of tires | F    |
| AIR PRESS RR | more, then drive normally for 10 minutes.             | Internal pressure of thes  |      |
| AIR PRESS RL |                                                       |                            | G    |

# CAUTION:

Stop the vehicle and within 5 minutes, use "DATA MONITOR" in "AIR PRESSURE MONITOR" of "BCM" to display the tire pressure for all wheels.

Is the inspection result normal?

YES >> INSPECTION END

NO >> Perform trouble diagnosis. Refer to <u>WT-23, "Diagnosis Procedure"</u>.

# Diagnosis Procedure

INFOID:000000007350110

# 1.CHECK REMOTE KEYLESS ENTRY RECEIVER (TIRE PRESSURE RECEIVER) SIGNAL

1. Turn the ignition switch ON. CAUTION:

# Never start the engine.

 Check remote keyless entry receiver (tire pressure receiver) connector and ground signal with oscilloscope.

| Remote keyless entry receiver<br>(Tire pressure receiver) |          | _      | Condition                                               | Voltage (Approx.)                               |   |
|-----------------------------------------------------------|----------|--------|---------------------------------------------------------|-------------------------------------------------|---|
| Connector                                                 | Terminal |        |                                                         |                                                 | M |
| M01                                                       | 2        | Ground | Stand by state                                          | (V)<br>6<br>4<br>2<br>0<br>• • 0.2s<br>OCC3881D | N |
|                                                           | L        | Ciouna | When receiving the signal from the tire pressure sensor | (V)<br>6<br>4<br>2<br>0<br>•••0.2s<br>OCC3880D  | Ρ |

Is the inspection result normal?

# **REMOTE KEYLESS ENTRY RECEIVER**

< DTC/CIRCUIT DIAGNOSIS >

YES >> INSPECTION END NO >> GO TO 2.

# 2. CHECK REMOTE KEYLESS ENTRY RECEIVER (TIRE PRESSURE RECEIVER) INPUT VOLTAGE

1. Disconnect remote keyless entry receiver (tire pressure receiver) connector.

2. Check voltage between remote keyless entry receiver (tire pressure receiver) connector and ground.

| Remote keyless entry receiver<br>(Tire pressure receiver) |          | _      | Voltage (Approx.) |  |
|-----------------------------------------------------------|----------|--------|-------------------|--|
| Connector                                                 | Terminal |        |                   |  |
| M91                                                       | 4        | Ground | 5.0 V             |  |

Is the inspection result normal?

YES >> GO TO 3.

NO >> Repair or replace damaged parts.

# 3. CHECK REMOTE KEYLESS ENTRY RECEIVER (TIRE PRESSURE RECEIVER) GROUND CIRCUIT

1. Disconnect BCM harness connector.

2. Check continuity between BCM harness connector and remote keyless entry receiver (tire pressure receiver) connector.

| BCM       |          | Remote keyless entry receiver<br>(Tire pressure receiver) |          | Continuity |
|-----------|----------|-----------------------------------------------------------|----------|------------|
| Connector | Terminal | Connector                                                 | Terminal |            |
| M65       | 18       | M91                                                       | 1        | Existed    |

3. Check continuity between BCM harness connector and ground.

| BCM       |          |        | Continuity  |  |
|-----------|----------|--------|-------------|--|
| Connector | Terminal |        | Continuity  |  |
| M65       | 18       | Ground | Not existed |  |

Is the inspection result normal?

YES >> GO TO 4.

NO >> Repair or replace damaged parts.

**4.**CHECK BCM CIRCUIT

Inspect the BCM circuit. Refer to <u>WT-26. "Diagnosis Procedure"</u>.

Is the BCM circuit normal?

YES >> Replace remote keyless entry receiver (tire pressure receiver). Refer to <u>WT-48, "Removal and Installation"</u>.

NO >> Replace BCM. Refer to <u>BCS-65, "Exploded View"</u>.

# LOW TIRE PRESSURE WARNING LAMP

# < DTC/CIRCUIT DIAGNOSIS >

# LOW TIRE PRESSURE WARNING LAMP

# Description

| The combination meter receives tire pressure status from the BCM using CAN communication. When BCM judges from a tire pressure sensor signal that tire pressure is insufficient, BCM transmits a signal to combination meter through CAN communication. combination meter turns on the low tire pressure warning lamp |
|----------------------------------------------------------------------------------------------------|
| mounted on the combination meter.                                                                                                    |

| Condition                                                                                   | Low tire pressure warning lamp                                      |               |
|---------------------------------------------------------------------------------------------|---------------------------------------------------------------------|---------------|
| Ignition switch OFF                                                                         | OFF                                                                 | D             |
| Ignition switch ON<br>(system normal)                                                       | Warning lamp turns on for 1second, then turns off.                  | \ <b>\</b> /T |
| Low tire pressure                                                                           | ON                                                                  | VVI           |
| Tire pressure sensor ID not registered in BCM                                               |                                                                     |               |
| Tire pressure monitoring system malfunction (Other diagnostic item)                         | Warning lamp blinks 1 min, then turns on.                           | F             |
| Component Function Check                                                                    | INFOID:000000007350112                                              | G             |
| 1. CHECK THE ILLUMINATION OF THE                                                            | E LOW TIRE PRESSURE WARNING LAMP                                    |               |
| Check that the low tire pressure warnin when the ignition switch is turned ON.              | g lamp is turned OFF after illuminating for approximately 1 second, | Н             |
| Is the inspection result normal?YES>> INSPECTION ENDNO>> Perform trouble diagnosis. R       | efer to <u>WT-25, "Diagnosis Procedure"</u> .                       | I             |
| Diagnosis Procedure                                                                         | INFOID:000000007350113                                              |               |
| 1. POWER SUPPLY AND GROUND CI                                                               | RCUIT                                                               | J             |
| Check power supply and ground circuit.                                                      | Refer to WT-26, "Diagnosis Procedure".                              | 1Z            |
| Is the inspection result normal?                                                            |                                                                     | N             |
| NO >> Repair or replace damaged                                                             | parts.                                                              |               |
| 2.PERFORM SELF-DIAGNOSIS                                                                    |                                                                     | L             |
|                                                                                             |                                                                     |               |
| Perform "SELF-DIAG RESULTS" in "AIR                                                         | PRESSURE MONITOR" of "BCM".                                         | M             |
| YES >> Check the DTC. Refer to $\underline{BC}$                                             | S-61, "DTC Index".                                                  | NI            |
| 3. CHECK LOW TIRE PRESSURE WAR                                                              | RNING LAMP SIGNAL                                                   | IN            |
| <ul> <li>With CONSULT</li> <li>1. Turn the ignition switch ON.</li> <li>CAUTION:</li> </ul> |                                                                     | 0             |

# Never start the engine.

- 2. Perform "DATA MONITOR" in "AIR PRESSURE MONITOR" of "BCM".
- 3. Select "BCM" in "DATA MONITOR", and check that the low tire pressure warning lamp is turned OFF after illuminating for approximately 1 second, when the ignition switch is turned ON.

# Is the inspection result normal?

- YES >> Check the combination meter. Refer to <u>MWI-8, "METER SYSTEM : System Description"</u>.
- NO >> Replace the BCM. Refer to <u>BCS-65, "Exploded View"</u>.

Ρ

А

В

С

INFOID:000000007350111

# POWER SUPPLY AND GROUND CIRCUIT

# < DTC/CIRCUIT DIAGNOSIS >

# POWER SUPPLY AND GROUND CIRCUIT

# Diagnosis Procedure

INFOID:000000007350114

# 1. POWER SUPPLY SYSTEM CHECK

- 1. Turn the ignition switch OFF.
- 2. Disconnect the BCM harness connector.
- 3. Turn the ignition switch ON.

### **CAUTION:** Never start the engine.

4. Check the voltage between the BCM harness connector and the ground.

| BCM       |          |        | Voltago         |
|-----------|----------|--------|-----------------|
| Connector | Terminal |        | vollage         |
| M67       | 57       | Ground | Battony voltago |
| IVIO7     | 70       | Ground | Ballery vollage |

Is the inspection result normal?

YES >> GO TO 2.

NO >> Repair or replace damaged parts.

# 2. GROUND SYSTEM INSPECTION

# 1. Turn the ignition switch OFF.

2. Check the continuity between the BCM harness connector and the ground.

| B         | CM       |        | Continuity |  |  |  |
|-----------|----------|--------|------------|--|--|--|
| Connector | Terminal |        | Continuity |  |  |  |
| M67       | 67       | Ground | Existed    |  |  |  |

Is the inspection result normal?

YES >> • Check the 10 A fuse [No. 10 in fuse block (J/B)].

Check the 50 A fusible link [No. J in fuse block].

NO >> Repair or replace damaged parts.

# ECU DIAGNOSIS INFORMATION BCM

# List of ECU Reference

INFOID:000000007350115

| E   | CU | Reference                               | C |
|-----|----|-----------------------------------------|---|
|     |    | BCS-42, "Reference Value"               | 0 |
| BCM |    | BCS-60, "Fail-safe"                     |   |
|     |    | BCS-61, "DTC Inspection Priority Chart" | D |
|     |    | BCS-61, "DTC Index"                     |   |

WT

F

G

Н

J

Κ

L

Μ

Ν

Ο

Ρ

А

# Wiring Diagram

INFOID:000000007350116

For connector terminal arrangements, harness layouts, and alphabets in a  $\bigcirc$  (option abbreviation; if not described in wiring diagram), refer to <u>GI-12, "Connector Information"</u>.

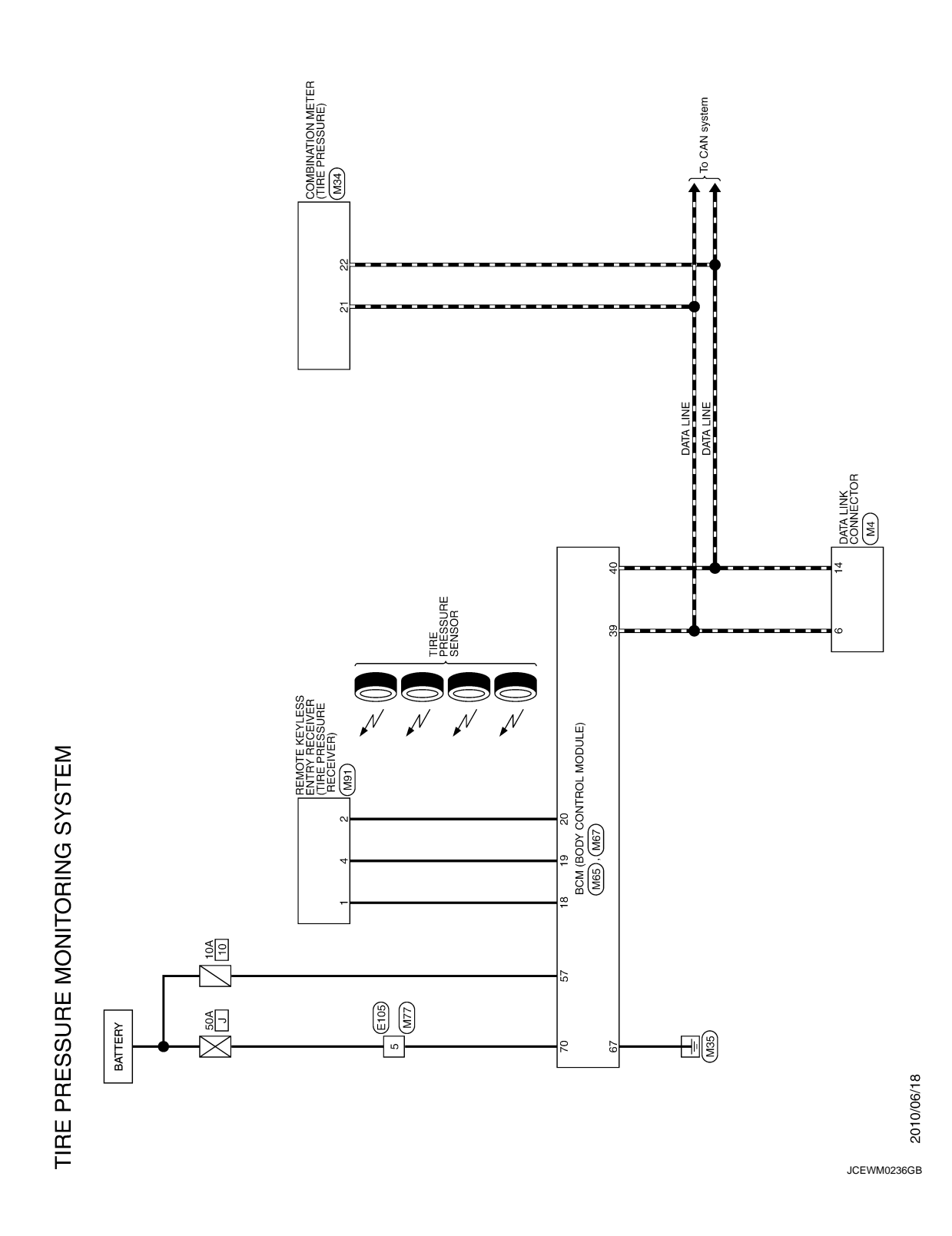

| < SYMPTOM DIAGNOSIS >                        |                  |
|----------------------------------------------|------------------|
| SYMPTOM DIAGNOSIS                            | A                |
| TPMS                                         |                  |
| Symptom Table                                | <sup>117</sup> B |
| LOW TIRE PRESSURE WARNING LAMP SYMPTOM CHART |                  |
|                                              | С                |
|                                              | D                |
|                                              | D                |
|                                              | WT               |
|                                              | F                |
|                                              |                  |
|                                              | G                |
|                                              | Н                |
|                                              |                  |
|                                              |                  |

. .

Ν

J

Κ

L

Μ

0

Ρ

# TPMS

# < SYMPTOM DIAGNOSIS >

| Diagnosis<br>items                     | Symptom<br>(Ignition switch<br>ON)                                                                             | Low tire pressure warning lamp                          | Cause                                                                                  | Action                                                                                                    |
|----------------------------------------|----------------------------------------------------------------------------------------------------|---------------------------------------------------------|----------------------------------------------------------------------------------------|----------------------------------------------------------------------------------------------------|
|                                        | The low tire pres-<br>sure warning lamp<br>illuminates for 1<br>second, then turns<br>OFF.                     | ON 1 sec > stays OFF<br>SEIA0592E                       | Wake-up operation for<br>all tire pressure sensors<br>at wheels is completed.          | No system malfunctions                                                                                                    |
|                                        | The low tire pres-<br>sure warning lamp<br>repeats blinking<br>ON for 2 seconds<br>and OFF for 0.2<br>seconds. | ON 2 sec > OFF 0.2 sec<br>SEIA0593E                     | Wake-up operation for<br>all tire pressure sensors<br>at wheels is not complet-<br>ed. | Perform the wake-up oper-<br>ation for all tire pressure<br>sensors at wheels. Refer to<br><u>WT-6. "Work Procedure"</u> .                 |
|                                        | The low tire pres-<br>sure warning lamp<br>blinks once.                                                        | Blinks 1 time<br>ON 0.3 sec > OFF 1.0 sec               | The front left tire pres-<br>sure sensor is not acti-<br>vated.                        | Perform the wake-up oper-<br>ation for the tire pressure<br>sensor at front left wheel.<br>Refer to <u>WT-6, "Work Pro-<br/>cedure"</u> .  |
| Low tire pres-<br>sure warning<br>lamp | The low tire pres-<br>sure warning lamp<br>repeats blinking<br>twice.                                          | Blinks 2 times<br>ON 0.3 sec > OFF 0.3 sec<br>SEIA0595E | The front right tire pres-<br>sure sensor is not acti-<br>vated.                       | Perform the wake-up oper-<br>ation for the tire pressure<br>sensor at front right wheel.<br>Refer to <u>WT-6, "Work Pro-<br/>cedure"</u> . |
|                                        | The low tire pres-<br>sure warning lamp<br>repeats blinking<br>for 3 times.                                    | Blinks 3 times<br>ON 0.3 sec > OFF 0.3 sec<br>SEIA0596E | The rear right tire pres-<br>sure sensor is not acti-<br>vated.                        | Perform the wake-up oper-<br>ation for the tire pressure<br>sensor at rear right wheel.<br>Refer to <u>WT-6. "Work Pro-<br/>cedure"</u> .  |
|                                        | The low tire pres-<br>sure warning lamp<br>repeats blinking<br>for 4 times.                                    | Blinks 4 times<br>ON 0.3 sec > OFF 0.3 sec<br>SEIA0597E | The rear left tire pres-<br>sure sensor is not acti-<br>vated.                         | Perform the wake-up oper-<br>ation for the tire pressure<br>sensor at rear left wheel.<br>Refer to <u>WT-6, "Work Pro-<br/>cedure"</u> .   |
|                                        | The low tire pres-<br>sure warning lamp<br>turns ON and<br>stays illuminated.                                  | Comes ON<br>and<br>stays ON<br>SEIA0598E                | Low tire pressure                                                                      | Check the tire pressure for<br>all wheels and adjust to the<br>specified value. Refer to<br><u>WT-49, "Tire Air Pressure"</u> .            |

WT-30

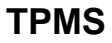

# < SYMPTOM DIAGNOSIS >

| Diagnosis<br>items                     | Symptom<br>(Ignition switch<br>ON)                                                                                                    | Low tire pressure warning lamp | Cause                                                                                                    | Action                                                                                                    | A |  |  |
|----------------------------------------|----------------------------------------------------------------------------------------------------|--------------------------------|----------------------------------------------------------------------------------------------------|----------------------------------------------------------------------------------------------------|---|--|--|
|                                        |                                                                                                    |                                | The combination meter<br>fuse is open or removed<br>(or pulled out).                                      | Check and install the com-<br>bination meter fuse. If nec-<br>essary, replace the fuse.                                                              | В |  |  |
| Low tire pres-<br>sure warning<br>lamp | The low tire pres-<br>sure warning lamp<br>repeats blinking at<br>0.5-second inter-<br>vals for 1 minute,<br>and then stays illu-<br>minated. |                                | The BCM harness con-<br>nector is removed.                                                                | Check the connection con-<br>ditions of the BCM harness<br>connector, and repair if<br>necessary.                                                    | С |  |  |
|                                        |                                                                                                    | Blinks 1 min                   |                                                                                                    | Perform CONSULT self-<br>diagnosis. Refer to <u>WT-</u><br>12, "COMMON ITEM :<br><u>CONSULT Function</u><br>( <u>BCM - COMMON</u><br><u>ITEM)"</u> . |   |  |  |
|                                        |                                                                                                    | SEIA0788E                      | ing System (TPMS) mal-<br>function.                                                                       |                                                                                                    |   |  |  |
|                                        |                                                                                                    |                                |                                                                                                    | pressure sensor ID reg-<br>istration. Refer to <u>WT-7.</u><br><u>"Work Procedure"</u> .                                                             | F |  |  |
| Turn signal<br>lamp                    |                                                                                                    |                                | <ol> <li>The activation tool<br/>(J-45295) does not<br/>activate.</li> <li>The ignition switch</li> </ol> | <ol> <li>Replace the battery in<br/>the activation tool (J-<br/>45295).</li> <li>Turn the ignition</li> </ol>                                        | G |  |  |
|                                        | The turn signal<br>lamps do not blink<br>twice when the tire                                                                                  |                                | is OFF when the<br>tire pressure sen-<br>sor wake-up oper-<br>ation is performed                          | switch ON when per-<br>forming the tire pres-<br>sure sensor wake-up                                                                                 | Н |  |  |
|                                        | activated. Or the<br>buzzer does not<br>sound.                                                                                                |                                | <ol> <li>The activation tool<br/>(J-45295) is not<br/>used in the correct</li> </ol>                      | operation.<br>3. Operate the activa-<br>tion tool (J-45295) in<br>the correct position                                                               | I |  |  |
|                                        |                                                                                                    |                                | <ul><li>position.</li><li>4. The tire pressure sensor is already waked up.</li></ul>                      | <ul><li>when performing the wake-up operation.</li><li>4. No procedure.</li></ul>                                                                    | J |  |  |

# NOTE:

If tire pressure sensor wake-up operation is not completed for two or more tire pressure sensors, the applicable low tire pressure warning lamp blinking patterns are displayed continuously.

(Example: Blinks once/OFF/blinks 3 times = Wake-up operation is not completed at the front left wheel and rear right wheel tire pressure sensors.)

L

Μ

Ν

Ο

Ρ

# LOW TIRE PRESSURE WARNING LAMP DOES NOT TURN ON

# < SYMPTOM DIAGNOSIS >

# LOW TIRE PRESSURE WARNING LAMP DOES NOT TURN ON

# Description

INFOID:000000007350118

# DESCRIPTION

The low tire pressure warning lamp illuminates for approximately 1 second and then turns OFF when the ignition switch is turned ON. This is to check that no abnormal condition is present in the tire pressure monitoring system.

The lamp bulb may be burnt out or the tire pressure monitoring system may be malfunctioning if the low tire pressure warning lamp does not illuminate when the ignition switch is turned ON.

# Diagnosis Procedure

INFOID:000000007350119

1.CHECK SELF-DIAGNOSIS RESULTS

()With CONSULT

Perform "SELF-DIAG RESULTS" in "AIR PRESSURE MONITOR" of "BCM".

Is "CAN COMM CIRCUIT" displayed in the self-diagnosis display items?

YES >> Perform trouble diagnosis for CAN communication system. Refer to <u>LAN-25, "CAN System Spec-ification Chart"</u>.

NO >> GO TO 2.

2. CHECK COMBINATION METER

Check combination meter function. Refer to MWI-27, "CONSULT Function".

Is the inspection result normal?

YES >> GO TO 3.

NO >> Repair or replace damaged parts.

3.CHECK LOW TIRE PRESSURE WARNING LAMP

- 1. Turn the ignition switch "OFF".
- 2. Disconnect BCM harness connectors.
- 3. Turn ignition switch "ON". (Never start engine.)

Does low tire pressure warning lamp turn on?

YES >> GO TO 4.

NO >> Check combination meter and repair or replace. Refer to <u>MWI-8, "METER SYSTEM : System</u> <u>Description"</u>.

**4.**CHECK SYMPTOM

Check again.

Is the inspection result normal?

YES >> INSPECTION END

NO >> GO TO 5.

5.CHECK BCM

Check BCM input/output signal. Refer to BCS-42, "Reference Value".

Is the inspection result normal?

YES >> GO TO 4. NO >> GO TO 6.

6. CHECK BCM HARNESS CONNECTOR

Check BCM pin terminals for damage or loose connection with harness connector.

Is the inspection result normal?

YES >> Replace BCM. Refer to <u>BCS-65</u>, "Exploded View".

NO >> Repair or replace damaged parts.

# LOW TIRE PRESSURE WARNING LAMP DOES NOT TURN OFF

# < SYMPTOM DIAGNOSIS >

# LOW TIRE PRESSURE WARNING LAMP DOES NOT TURN OFF

| Description                                                                                                    | 350120           |
|----------------------------------------------------------------------------------------------------|------------------|
| DESCRIPTION<br>The tire pressure monitoring system is checked and the warning lamp is illuminated for approximately 1 s<br>ond when the ignition switch is turned ON. The low tire pressure warning lamp turns OFF after the syst | B<br>iec-<br>tem |
| check finishes.<br>The system may be malfunctioning if the low tire pressure warning lamp does not turn off approximately 1 s<br>ond after the ignition switch is turned ON.                                                      | c<br>ec-         |
| Diagnosis Procedure                                                                                                    | 350121           |
| 1.CHECK TIRE PRESSURE                                                                                                    |                  |
| 1. Turn the ignition switch ON.                                                                                                    | WT               |
| <ul> <li>Never start the engine.</li> <li>2. Check the tire pressure for all wheels and adjust to the specified value. Refer to <u>WT-49, "Tire Air Prsure"</u>.</li> </ul>                                                       | <u>'es-</u> F    |
| Is the inspection result normal?         YES       >> GO TO 2.         NO       >> Inspect or repair the tires or wheels.         2.CHECK LOW TIRE PRESSURE WARNING LAMP                                                          | G                |
| Check low tire pressure warning lamp display.<br><u>Does not low tire pressure warning lamp turn OFF?</u><br>YES >> GO TO 3.                                                                                                    | — н              |
| 3. CHECK SYSTEM FOR BCM                                                                                                    |                  |
| With CONSULT     Perform "SELF-DIAG RESULTS" in "AIR PRESSURE MONITOR" of "BCM".                                                                                                    | J                |
| <u>Is any DTC detected?</u><br>YES >> Perform trouble diagnosis. Refer to <u>BCS-61, "DTC Index"</u> .<br>NO >> GO TO 4.                                                                                                    | K                |
| 4.CHECK ID REGISTRATION                                                                                                    |                  |
| Perform ID registration all tire pressure sensors. Refer to WT-7, "Work Procedure".                                                                                                    | L                |

Does low tire pressure warning lamp turn OFF?

| YES | >> INSPECTION END |
|-----|-------------------|
| NO  | >> GO TO 5.       |
| Баш |                   |

**D.**CHECK POWER SUPPLY CIRCUIT

- 1. Turn the ignition switch "OFF".
- 2. Disconnect BCM harness connector.

Check voltage between BCM and harness connector terminals and ground. 3.

| В         | СМ                 |        |                   | 0 |  |  |
|-----------|--------------------|--------|-------------------|---|--|--|
| Connector | Connector Terminal |        | voltage (Approx.) |   |  |  |
| M67       | 57                 | Ground | Battony voltago   | Ρ |  |  |
|           | 70                 | Ground | Dattery Voltage   |   |  |  |

Is the power supply normal?

YES >> GO TO 6.

>> Check the following. If any items are damaged, repair or replace damage parts. NO

• 50 A fusible link [No. J located in the fuse block]. Refer to PG-97, "Fuse and Fusible Link Arrangement".

Μ

Ν

А

# LOW TIRE PRESSURE WARNING LAMP DOES NOT TURN OFF

# < SYMPTOM DIAGNOSIS >

- 10 A fuse [No.10 located in the fuse block (J/B)]. Refer to <u>PG-96, "Fuse, Connector and Termi-nal Arrangement"</u>.
- Harness for short or open between battery and BCM harness connector M67 terminal 57.
- Harness for short or open between battery and BCM harness connector M67 terminal 70.
- Check battery voltage.

# 6.CHECK GROUND CIRCUIT

- 1. Turn the ignition switch "OFF".
- 2. Disconnect BCM harness connector.
- 3. Check continuity between BCM harness connector M67 terminal 67 and ground.

| B         | CM       |        | Continuity |
|-----------|----------|--------|------------|
| Connector | Terminal |        | Continuity |
| M67       | 67       | Ground | Existed    |

Also check harness for short to power.

Is the inspection result normal?

YES >> GO TO 7.

NO >> Repair open circuit or short to power in harness or connectors.

7.CHECK SYMPTOM

# Check again.

Is the inspection result normal?

YES >> INSPECTION END

NO >> GO TO 8.

# 8.CHECK BCM

Check BCM input/output signal. Refer to <u>BCS-42, "Reference Value"</u>.

Is the inspection result normal?

YES >> GO TO 7. NO >> GO TO 9.

**9.**CHECK BCM HARNESS CONNECTOR

Check BCM pin terminals for damage or loose connection with harness connector.

Is the inspection result normal?

- YES >> Replace BCM. Refer to <u>BCS-65, "Exploded View"</u>.
- NO >> Repair or replace damaged parts.

# LOW TIRE PRESSURE WARNING LAMP BLINKS

# < SYMPTOM DIAGNOSIS >

# LOW TIRE PRESSURE WARNING LAMP BLINKS

# Description

The low tire pressure warning lamp blinks when the ignition switch is turned ON. **NOTE:** 

The position of an inactive tire pressure sensor can be identified by checking the blinking timing of the low tire pressure warning lamp.

| Low tire pressure warning lamp bil | nking timing                   | Activation tire position |  |
|------------------------------------|--------------------------------|--------------------------|--|
| ON a b                             | a : 0.3 sec.<br>b : 1.0 sec.   | Front LH                 |  |
| ON a a b                           | a : 0.3 sec.<br>b : 1.0 sec.   | Front RH                 |  |
| ON a a a b                         | a : 0.3 sec.<br>b : 1.0 sec.   | Rear RH                  |  |
| ON a a a a a b                     | a : 0.3 sec.<br>_ b : 1.0 sec. | Rear LH                  |  |
| ON a b                             | a : 2 sec.<br>b : 0.2 sec.     | All tires                |  |

# 1 .....

**1.**CHECK TIRE PRESSURE SENSOR WAKE-UP OPERATION Perform the tire pressure sensor wake-up. Refer to <u>WT-6</u>, <u>"Work Procedure"</u>.

Is the tire pressure sensor wake-up completed?

YES >> GO TO 2.

NO >> Perform trouble diagnosis for the tire pressure sensor. Refer to <u>WT-16, "Diagnosis Procedure"</u>.

2.CHECK TIRE PRESSURE SENSOR ID REGISTRATION

| Perform tire pressure sensor ID registration. Refer to <u>WT-7, "Work Procedure"</u> . |  |
|----------------------------------------------------------------------------------------|--|
| Is tire pressure sensor ID registration completed?                                     |  |

YES >> INSPECTION END

NO >> Perform "SELF-DIAG RESULTS""AIR PRESSURE MONITOR" "BCM". Refer to <u>BCS-61.</u> <u>"DTC Index"</u>.

M

Κ

А

В

С

INFOID:000000007350122

Ν

\_

Ρ

# **ID REGISTRATION CANNOT BE COMPLETED**

# < SYMPTOM DIAGNOSIS >

# ID REGISTRATION CANNOT BE COMPLETED

# Description

DESCRIPTION

The ID of the tire pressure sensor installed in each wheel cannot be registered in the tire pressure monitoring system.

Inspect the tire pressure sensor or the tire pressure monitoring system circuit.

# Diagnosis Procedure

1. CHECK ACTIVATION TOOL

Check activation tool.

Is the inspection result normal?

YES >> GO TO 2.

NO >> Replace battery for activation tool, or repair or replace activation tool.

2.tire pressure sensor id registration

Perform tire pressure sensor ID registration. Refer to WT-7, "Work Procedure".

Is tire pressure sensor ID registration completed?

YES >> INSPECTION END

NO >> GO TO 3.

**3.**CHECK TIRE PRESSURE SIGNAL

Change the work location and perform ID registration again.

When ID registration is performed, which wheels do not react?

All wheels react and ID registration is possible.>>INSPECTION END

Only certain wheel(s) do not react.>>Replace applicable tire pressure sensor. Refer to <u>WT-46, "Removal and</u> <u>Installation"</u>.

All wheels do not react.>>Check the tire pressure receiver (Remote keyless entry receiver). Refer to <u>WT-23.</u> <u>"Component Function Check"</u>.

INFOID:000000007350124

INFOID:000000007350125

# NOISE, VIBRATION AND HARSHNESS (NVH) TROUBLESHOOTING < SYMPTOM DIAGNOSIS >

# NOISE, VIBRATION AND HARSHNESS (NVH) TROUBLESHOOTING

# NVH Troubleshooting Chart

INFOID:000000007350127

А

В

Use chart below to find the cause of the symptom. If necessary, repair or replace these parts.

| Reference page                     |       |                                  | <u>FSU-9, FSU-6.</u> | WT-44, "Inspection" | <u>WT-41, "Adjustment"</u> | WT-49, "Tire Air Pressure" | <u>WT-41, "Adjustment"</u> | I              | I                   | WT-49, "Tire Air Pressure" | NVH in DLN section. | NVH in DLN section.             | NVH in FAX and FSU sections.  | NVH in RAX and RSU sections. | Refer to TIRE in this chart. | Refer to ROAD WHEEL in this chart. | NVH in FAX, RAX section. | NVH in BR section. | NVH in ST section. | C<br>D<br>WT |
|------------------------------------|-------|----------------------------------|----------------------|---------------------|----------------------------|----------------------------|----------------------------|----------------|---------------------|----------------------------|---------------------|---------------------------------|-------------------------------|------------------------------|------------------------------|------------------------------------|--------------------------|--------------------|--------------------|--------------|
| Possible cause and SUSPECTED PARTS |       | Improper installation, looseness | Out-of-round         | unbalance           | Incorrect tire pressure    | Uneven tire wear           | Deformation or damage      | Non-uniformity | Incorrect tire size | PROPELLER SHAFT            | DIFFERENTIAL        | FRONT AXLE AND FRONT SUSPENSION | REAR AXLE AND REAR SUSPENSION | TIRES                        | ROAD WHEELS                  | DRIVE SHAFT                        | BRAKE                    | STEERING           | F<br>G<br>H<br>I   |              |
|                                    |       | Noise                            | ×                    | ×                   | ×                          | ×                          | ×                          | ×              | ×                   |                            | ×                   | ×                               | ×                             | ×                            |                              | ×                                  | ×                        | ×                  | ×                  |              |
|                                    |       | Shake                            | ×                    | ×                   | ×                          | ×                          | ×                          | ×              |                     | ×                          | ×                   |                                 | ×                             | ×                            |                              | ×                                  | ×                        | ×                  | ×                  |              |
|                                    |       | Vibration                        |                      |                     |                            | ×                          |                            |                |                     | ×                          | ×                   |                                 | ×                             | ×                            |                              |                                    | ×                        |                    | ×                  | K            |
|                                    | TIRE  | Shimmy                           | ×                    | ×                   | ×                          | ×                          | ×                          | ×              | ×                   | ×                          |                     |                                 | ×                             | ×                            |                              | ×                                  |                          | ×                  | ×                  |              |
|                                    |       | Judder                           | ×                    | ×                   | ×                          | ×                          | ×                          | ×              |                     | ×                          |                     |                                 | ×                             | ×                            |                              | ×                                  |                          | ×                  | ×                  | L            |
| Symptom                            |       | Poor quality ride<br>or handling | ×                    | ×                   | ×                          | ×                          | ×                          | ×              |                     | ×                          |                     |                                 | ×                             |                              | ×                            | ×                                  |                          |                    |                    |              |
|                                    |       | Noise                            | ×                    | ×                   | ×                          |                            |                            | ×              |                     |                            | ×                   | ×                               | ×                             | ×                            | ×                            |                                    | ×                        | ×                  | ×                  | M            |
|                                    | ROAD  | Shake                            | ×                    | ×                   | ×                          |                            |                            | ×              |                     |                            | ×                   |                                 | ×                             | ×                            | ×                            |                                    | ×                        | ×                  | ×                  |              |
|                                    | WHEEL | Shimmy, Judder                   | ×                    | ×                   | ×                          |                            |                            | ×              |                     |                            |                     |                                 | ×                             | ×                            | ×                            |                                    |                          | ×                  | ×                  |              |
|                                    |       | Poor quality ride or handling    | ×                    | ×                   | ×                          |                            |                            | ×              |                     | _                          |                     |                                 | ×                             | ×                            | ×                            |                                    |                          |                    |                    | Ν            |

 $\times$ : Applicable

Ρ

# < PRECAUTION >

# PRECAUTION PRECAUTIONS FOR USA AND CANADA

# FOR USA AND CANADA : Precaution for Supplemental Restraint System (SRS) "AIR BAG" and "SEAT BELT PRE-TENSIONER"

The Supplemental Restraint System such as "AIR BAG" and "SEAT BELT PRE-TENSIONER", used along with a front seat belt, helps to reduce the risk or severity of injury to the driver and front passenger for certain types of collision. This system includes seat belt switch inputs and dual stage front air bag modules. The SRS system uses the seat belt switches to determine the front air bag deployment, and may only deploy one front air bag, depending on the severity of a collision and whether the front occupants are belted or unbelted. Information necessary to service the system safely is included in the "SRS AIR BAG" and "SEAT BELT" of this Service Manual.

# WARNING:

Always observe the following items for preventing accidental activation.

- To avoid rendering the SRS inoperative, which could increase the risk of personal injury or death in the event of a collision that would result in air bag inflation, all maintenance must be performed by an authorized NISSAN/INFINITI dealer.
- Improper maintenance, including incorrect removal and installation of the SRS, can lead to personal injury caused by unintentional activation of the system. For removal of Spiral Cable and Air Bag Module, see "SRS AIR BAG".
- Never use electrical test equipment on any circuit related to the SRS unless instructed to in this Service Manual. SRS wiring harnesses can be identified by yellow and/or orange harnesses or harness connectors.

# PRECAUTIONS WHEN USING POWER TOOLS (AIR OR ELECTRIC) AND HAMMERS

# WARNING:

Always observe the following items for preventing accidental activation.

- When working near the Air Bag Diagnosis Sensor Unit or other Air Bag System sensors with the ignition ON or engine running, never use air or electric power tools or strike near the sensor(s) with a hammer. Heavy vibration could activate the sensor(s) and deploy the air bag(s), possibly causing serious injury.
- When using air or electric power tools or hammers, always switch the ignition OFF, disconnect the battery, and wait at least 3 minutes before performing any service.

FOR USA AND CANADA : Service Notice and Precautions

INFOID:000000007350129

- Low tire pressure warning lamp blinks 1min, then turns ON when occurring any malfunction except low tire
  pressure. Delete the memory with CONSULT, or register the ID to turn low tire pressure warning lamp OFF.
  Refer to <u>WT-7</u>, "Work Procedure".
- ID registration is required when replacing or rotating wheels, replacing tire pressure sensor or BCM. Refer to
- Replace grommet seal, valve core and cap of tire pressure sensor in TPMS every tire replacement by reaching wear limit of tire. Refer to <u>WT-46</u>, "Exploded View".

# FOR MEXICO

# FOR MEXICO : Precaution for Supplemental Restraint System (SRS) "AIR BAG" and "SEAT BELT PRE-TENSIONER"

The Supplemental Restraint System such as "AIR BAG" and "SEAT BELT PRE-TENSIONER", used along with a front seat belt, helps to reduce the risk or severity of injury to the driver and front passenger for certain types of collision. Information necessary to service the system safely is included in the "SRS AIR BAG" and "SEAT BELT" of this Service Manual.

# WARNING:

Always observe the following items for preventing accidental activation.

 To avoid rendering the SRS inoperative, which could increase the risk of personal injury or death in the event of a collision that would result in air bag inflation, all maintenance must be performed by an authorized NISSAN/INFINITI dealer.

# PRECAUTIONS

< PRECAUTION >

- Improper maintenance, including incorrect removal and installation of the SRS, can lead to personal injury caused by unintentional activation of the system. For removal of Spiral Cable and Air Bag Module, see "SRS AIR BAG".
- Never use electrical test equipment on any circuit related to the SRS unless instructed to in this Service Manual. SRS wiring harnesses can be identified by yellow and/or orange harnesses or harness connectors.

PRECAUTIONS WHEN USING POWER TOOLS (AIR OR ELECTRIC) AND HAMMERS

# WARNING:

- Always observe the following items for preventing accidental activation.
- When working near the Air Bag Diagnosis Sensor Unit or other Air Bag System sensors with the ignition ON or engine running, never use air or electric power tools or strike near the sensor(s) with a hammer. Heavy vibration could activate the sensor(s) and deploy the air bag(s), possibly causing serious injury.
- When using air or electric power tools or hammers, always switch the ignition OFF, disconnect the battery, and wait at least 3 minutes before performing any service.

FOR MEXICO : Service Notice and Precautions

INFOID:000000007350131

- Low tire pressure warning lamp blinks 1min, then turns ON when occurring any malfunction except low tire pressure. Delete the memory with CONSULT, or register the ID to turn low tire pressure warning lamp OFF. Refer to <u>WT-7</u>, "Work Procedure".
- ID registration is required when replacing or rotating wheels, replacing tire pressure sensor or BCM. Refer to G
- Replace grommet seal, valve core and cap of tire pressure sensor in TPMS every tire replacement by reaching wear limit of tire. Refer to <u>WT-46, "Exploded View"</u>.

Н

Κ

L

M

Ν

Ρ

А

В

D

WT

# PREPARATION

# < PREPARATION > PREPARATION PREPARATION

# Special Service Tools

INFOID:000000007350132

The actual shapes of Kent-Moore tools may differ from those of special service tools illustrated here.

| Tool number<br>(Kent-Moore No.)<br>Tool name |           | Description                                                |
|----------------------------------------------|-----------|------------------------------------------------------------|
| –<br>(J-45295)<br>Activation tool            | SEIA0462E | Tire pressure sensor wake-up procedure and ID registration |

# **Commercial Service Tools**

INFOID:000000007350133

| Tool name  |           | Description              |
|------------|-----------|--------------------------|
| Power tool |           | Loosening bolts and nuts |
|            | PBIC0190E |                          |

| < PERIODIC | MAINTENANCE > |  |
|------------|---------------|--|
|            |               |  |

# PERIODIC MAINTENANCE ROAD WHEEL

Adjustment

# BALANCING WHEELS (ALUMINUM WHEEL)

Preparation Before Adjustment

Using releasing agent, remove double-faced adhesive tape from the road wheel. **CAUTION:** 

- Be careful not scratch the road wheel during removal.
- After removing double-faced adhesive tape, wipe clean traces of releasing agent from the road wheel.

Wheel Balance Adjustment

- The details of the adjustment procedure are different for each model of wheel balancer. Therefore, refer to each instruction manual.
- If a tire balance machine has adhesion balance weight mode settings and drive-in weight mode setting, select and adjust a drive-in weight mode suitable for road wheels.
- 1. Set road wheel on tire balance machine using the center hole as a guide. Start the tire balance machine.
- When inner and outer unbalance values are shown on the tire balance machine indicator, multiply outer unbalance value by 5/3 to determine balance weight that should be used. Select the outer balance weight with a value closest to the calculated value above and install in to the designated outer position of, or at the designated angle in relation to the road wheel.
   CAUTION:
  - Never install the inner balance weight before installing the outer balance weight.
  - Before installing the balance weight, be sure to clean the mating surface of the road wheel.
- a. Indicated unbalance value  $\times$  5/3 = balance weight to be installed **Calculation example:**

23 g (0.81 oz)  $\times$  5/3 = 38.33 g (1.35 oz)  $\Rightarrow$  40 g (1.41 oz) balance weight (closer to calculated balance weight value) **NOTE:** 

Note that balance weight value must be closer to the calculated balance weight value.

# Example:

 $\begin{array}{l} 37.4 \Rightarrow 35 \text{ g} (1.23 \text{ oz}) \\ 37.5 \Rightarrow 40 \text{ g} (1.41 \text{ oz}) \end{array}$ 

Inner side 20 Uuter side 23 SMA054D

b. Installed balance weight in the position.

Ν

M

Κ

А

В

D

WT

INFOID:000000007350137

P

# **ROAD WHEEL**

# < PERIODIC MAINTENANCE >

• When installing balance weight (1) to road wheels, set it into the grooved area (A) on the inner wall of the road wheel as shown in the figure so that the balance weight center (B) is aligned with the tire balance machine indication position (angle) (C).

# CAUTION:

- Always use genuine NISSAN adhesion balance weights.
- Balance weights are non-reusable; always replace with new ones.
- · Never install three or more sheets of balance weight.

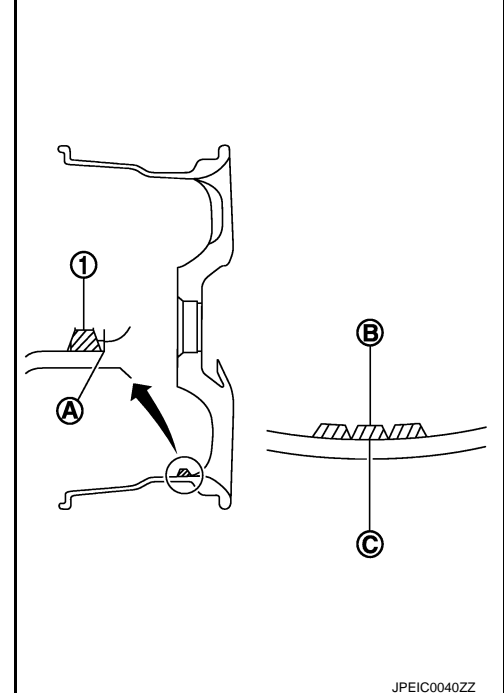

 c. If calculated balance weight value exceeds 50 g (1.76 oz), install two balance weight sheets in line with each other as shown in the figure.
 CAUTION:

# Never install one balance weight sheet on top of another.

- 3. Start tire balance machine again.
- Install drive-in balance weight on inner side of road wheel in the tire balance machine indication position (angle).
   CAUTION:

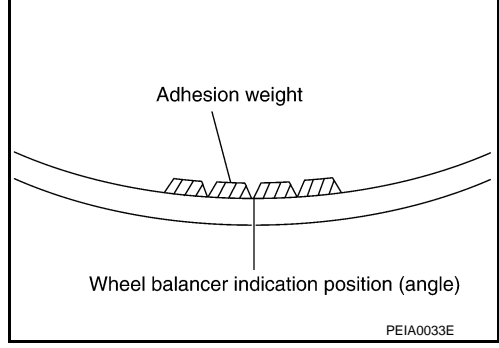

# Never install three or more balance weight.

5. Start the tire balance machine. Check that the inner and outer residual unbalance value is within the allowable unbalance value.

# CAUTION:

If either residual unbalance value exceeds limit, repeat installation procedures.

### Allowable unbalance value

Dynamic (At flange): Refer to WT-49, "Road Wheel".Static (At flange): Refer to WT-49, "Road Wheel".

# BALANCING WHEELS (STEEL WHEEL)

Preparation Before Adjustment Remove balance weight from the road wheel. CAUTION:

### Be careful not to scratch the road wheel during removal.

Wheel Balance Adjustment

- The details of the adjustment procedure are different for each model of wheel balancer. Therefore, refer to each instruction manual.
- If a tire balance machine has adhesion balance weight mode settings and drive-in weight mode setting, select and adjust a drive-in weight mode suitable for steel wheels.
- 1. Set road wheel to wheel balancer, and then start wheel balancer.
- 2. Install balance weight to road wheel according to the unbalance and position (angle) displayed on wheel balancer.

# WT-42

# **ROAD WHEEL**

# < PERIODIC MAINTENANCE >

# **CAUTION:**

- Always use genuine NISSAN balance weights.
- Balance weights are non-reusable; always replace with new ones.
- Always use a plastic hammer when attaching the weight.
- Never install three or more balance weights on one side.
- Start the tire balance machine. Check that the inner and outer residual unbalance value is within the allowable unbalance value.
   CAUTION:

# If either residual unbalance value exceeds limit, repeat installation procedures.

| Allowable unbalance value |                                         |  |  |
|---------------------------|-----------------------------------------|--|--|
| Dynamic (At flange)       | : Refer to WT-49, "Road Wheel".         |  |  |
| Static (At flange)        | : Refer to <u>WT-49, "Road Wheel"</u> . |  |  |

# TIRE ROTATION

- Follow the maintenance schedule for tire rotation service intervals. Refer to <u>MA-9, "FOR NORTH AMERICA : Schedule 1"</u>.
- When installing the wheel, tighten wheel nuts to the specified torque. Refer to <u>WT-44, "Exploded View"</u>.
   CAUTION:
  - Do not include the T-type spare tire when rotating the tires.
  - When installing wheels, tighten them diagonally by dividing the work two to three times in order to prevent the wheels from developing any distortion.
  - Be careful not to tighten wheel nut at torque exceeding the criteria for preventing strain of disc rotor.
  - Use NISSAN genuine wheel nuts for aluminum wheels.
- Perform the ID registration, after tire rotation. Refer to <u>WT-7, "Work Procedure"</u>.

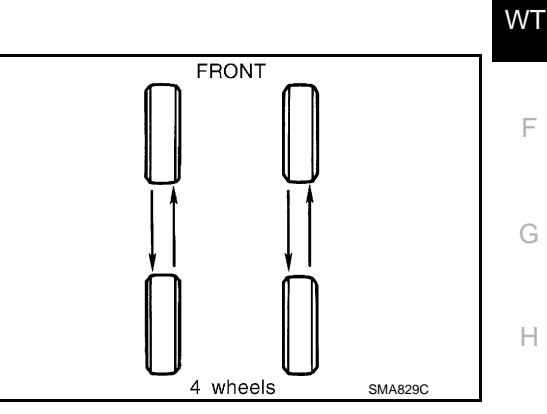

А

D

Κ

L

Μ

Ν

Ρ

# < REMOVAL AND INSTALLATION >

# REMOVAL AND INSTALLATION ROAD WHEEL TIRE ASSEMBLY

INFOID:000000007350135

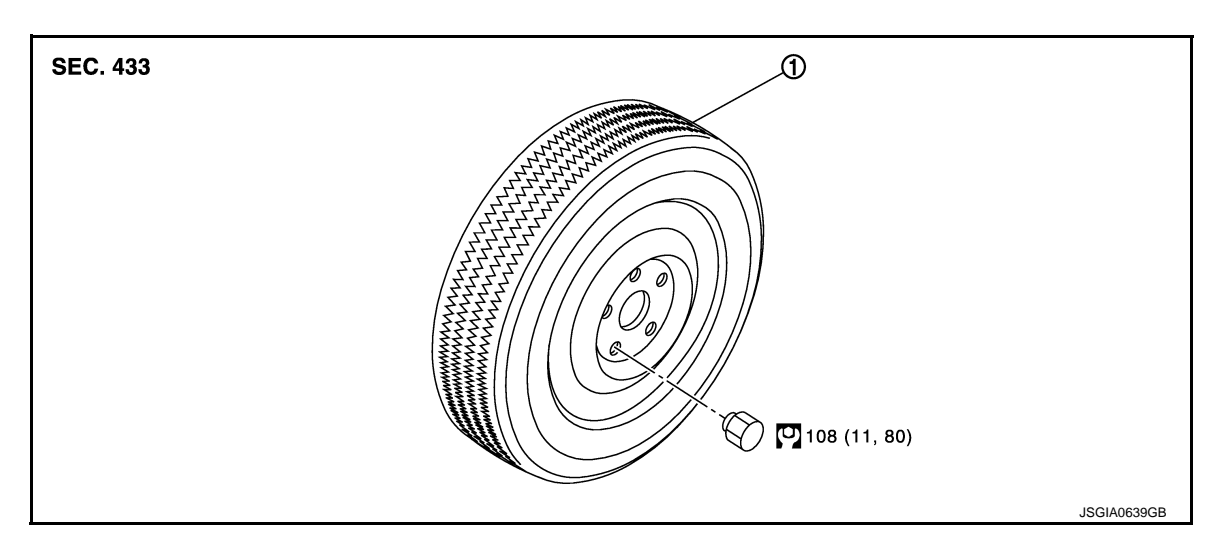

1. Tire assembly

Refer to <u>GI-4, "Components"</u> for symbols in the figure.

# Removal and Installation

# REMOVAL

- 1. Remove wheel nuts.
- 2. Remove tire assembly.

# INSTALLATION

Note the following, install in the reverse order of removal.

When replacing or rotating wheels, perform the ID registration. Refer to <u>WT-7, "Work Procedure"</u>.

# Inspection

INFOID:000000007350134

INFOID:000000007350136

# ALUMINUM WHEEL

- 1. Check tires for wear and improper inflation.
- 2. Check wheels for deformation, cracks and other damage. If deformed, remove wheel and check wheel runout.
- a. Remove tire from aluminum wheel and mount on a tire balance machine.
- b. Set dial indicator as shown in the figure.
- c. Check runout, if the axial runout (A) or radial runout (B) exceeds the limit, replace aluminum wheel.

# Limit

Axial runout (A) : Refer to <u>WT-49, "Road Wheel"</u>. Radial runout (B) : Refer to <u>WT-49, "Road Wheel"</u>.

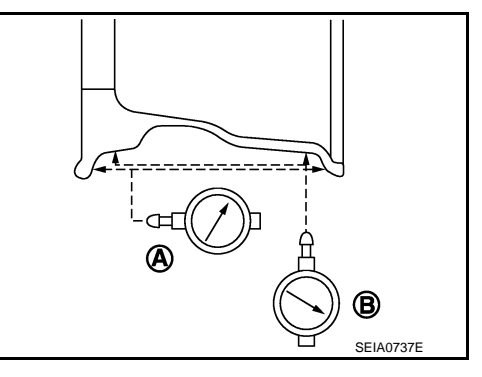

# STEEL WHEEL

1. Check tires for wear and improper inflation.

# ROAD WHEEL TIRE ASSEMBLY

# < REMOVAL AND INSTALLATION >

- 2. Check wheels for deformation, clacks and other damage. If deformed, remove wheel and check wheel runout.
- a. Remove tire from steel wheel and mount wheel on a tire balance machine.
- b. Set two dial indicators as shown in the illustration.
- c. Set each dial indicator to "0".
- d. Rotate wheel and check dial indicators at several points around the circumference of the wheel.
- e. Calculate runout at each point as shown below.

# Axial runout (A): $(\mathbf{1}+\mathbf{2})/2$ Radial runout (B): $(\mathbf{3}+\mathbf{4})/2$

f. Select maximum positive runout value and the maximum negative value. Add the two values to determine total runout. CAUTION:

In case a positive or negative value is not available, use the maximum value (negative or positive) for total runout.

# Limit

- A : Refer to WT-49, "Road Wheel".
- B : Refer to <u>WT-49, "Road Wheel"</u>.
- g. If the total runout value exceeds limit, replace steel wheel.

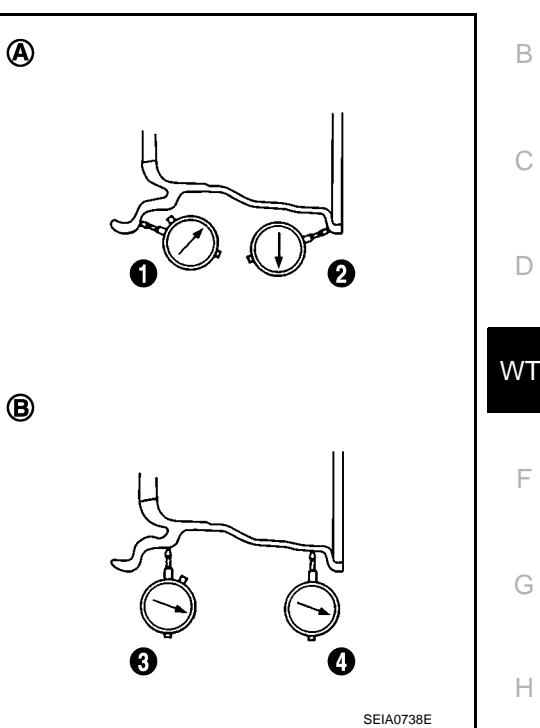

А

Κ

L

Μ

Ν

Ρ

# TIRE PRESSURE SENSOR

# < REMOVAL AND INSTALLATION >

# TIRE PRESSURE SENSOR

# Exploded View

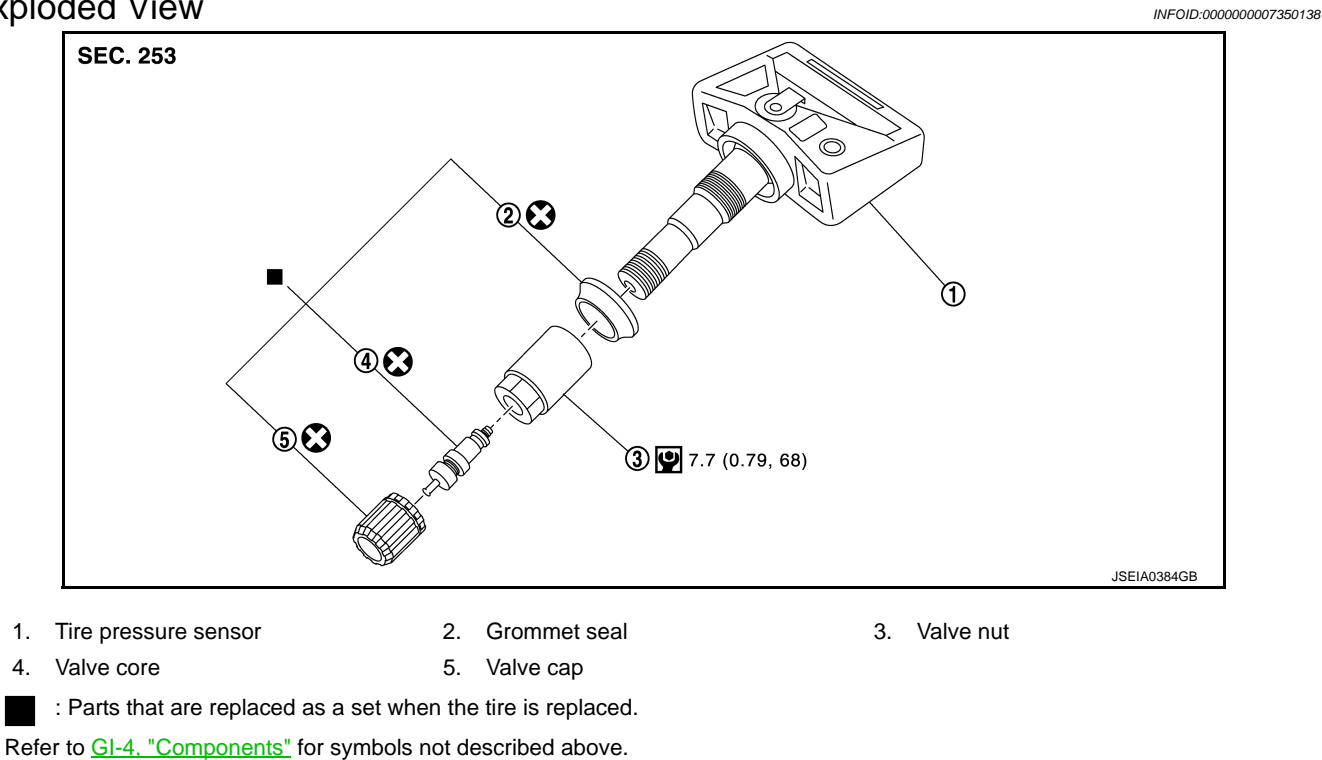

# Removal and Installation

INFOID:000000007350139

# REMOVAL

- Remove tire assembly. Refer to WT-44, "Removal and Installation". 1.
- Remove valve cap, valve core and then deflate tire. 2.

# NOTE:

If the tire is reused, apply a matching mark to the position of the tire road wheel valve hole for the purpose of wheel balance adjustment after installation.

- 3. Remove valve nut retaining tire pressure sensor and allow tire pressure sensor to fall into tire.
- 4. Use the tire changer and disengage the tire beads. **CAUTION:** 
  - Verify that the tire pressure sensor (1) is at the bottom of the tire while performing the above.
  - · Be sure not to damage the road wheel or tire pressure sensor.
- 5. Apply bead cream or an equivalent to the tire beads.
- Set tire onto the tire changer turntable so that the tire pressure 6. sensor inside the tire is located close to the road wheel valve hole.

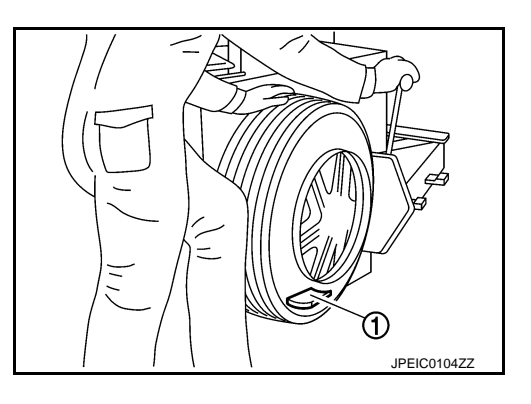

# TIRE PRESSURE SENSOR

# < REMOVAL AND INSTALLATION >

 Turn tire so that valve hole is at bottom and bounce so that tire pressure sensor (1) is near valve hole. Carefully lift tire onto turntable and position valve hole (and tire pressure sensor) 270 degree from mounting/dismounting head (2). CAUTION:

Be sure not to damage the road wheel and tire pressure sensor.

- 8. Remove tire pressure sensor from tire.
- 9. Remove the grommet seal.

# INSTALLATION

- 1. Apply bead cream or an equivalent to the tire beads.
- 2. Install the tire inside beads (1) onto the road wheel (2) in the position shown in the figure.
- Install grommet seal to the tire pressure sensor.
   CAUTION:

# Never reuse grommet seal.

- Install the tire pressure sensor onto the road wheel, and tighten the valve nut to the specified torque.
   CAUTION:
  - Never reuse valve core and valve cap.
  - Never use a power tool to avoid impact.
- Set the tire onto the turntable so that the tire changer arm (2) is at a position approximately 270° from the tire pressure sensor (1).

# **CAUTION:**

Be sure that the arm does not contact the tire pressure sensor.

- Install the tire outer side beads onto the road wheel.
   CAUTION:
   When installing, check that the tire does not turn together
- with the road wheel.
  7. Check the tire pressure for all wheels and adjust to the specified value. Refer to <u>WT-49, "Tire Air Pressure"</u>.
  NOTE:

Before adding air, align the tire with the position of the matching mark applied at the time of removal.

- 8. Install tire to the vehicle. Refer to <u>WT-44, "Removal and Installation"</u>.
- 9. Perform tire pressure sensor ID registration. Refer to WT-7, "Work Procedure".

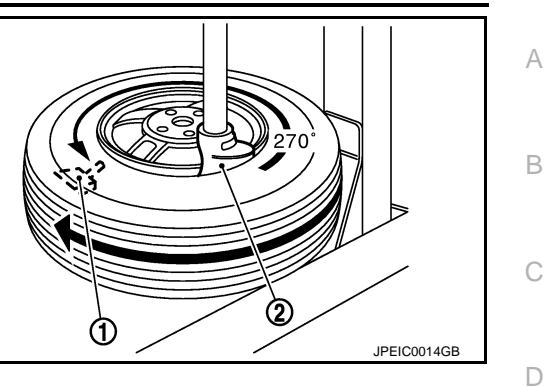

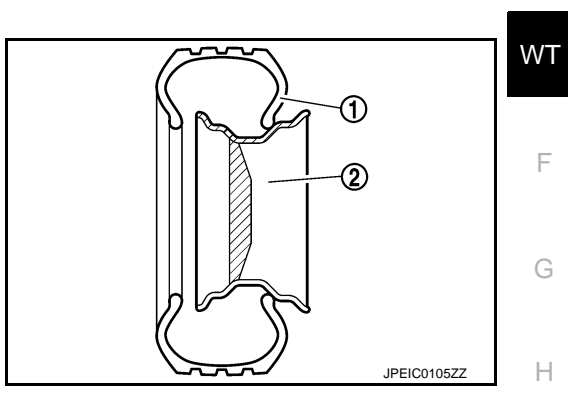

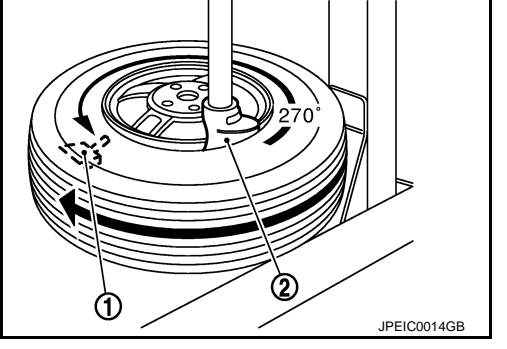

Κ

L

M

Ν

Ρ

# < REMOVAL AND INSTALLATION >

# TIRE PRESSURE RECEIVER

# **Removal and Installation**

INFOID:000000007350140

# REMOVAL

- Remove the instrument side finisher RH. Refer to <u>IP-13, "Exploded View"</u>.
   Remove the glove box cover assembly. Refer to <u>IP-13, "Exploded View"</u>.
- 3. Disconnect tire pressure receiver harness connector.
- 4. Remove tire pressure receiver.

# **INSTALLATION**

Install is the reverse order of removal.

# SERVICE DATA AND SPECIFICATIONS (SDS)

# < SERVICE DATA AND SPECIFICATIONS (SDS)

# SERVICE DATA AND SPECIFICATIONS (SDS) SERVICE DATA AND SPECIFICATIONS (SDS)

# Road Wheel

А

# ALUMINUM WHEEL

| Item                |                         | Limit                              |                                      | С    |
|---------------------|-------------------------|------------------------------------|--------------------------------------|------|
| Runout              | Axial runout            | Less than 0.3 mm (0.012 in)        |                                      |      |
|                     | Radial runout           |                                    |                                      | D    |
| Allowable unbalance | Dynamic (At flange)     | Less than 5 g (0                   | ).17 oz) (one side)                  |      |
|                     | Static (At flange)      | Less than ?                        | 10 g (0.35 oz)                       | ١٨/٦ |
| STEEL WHEEL         |                         |                                    |                                      | VVI  |
| Item                |                         | Limit                              |                                      | F    |
| Durant              | Axial runout (Average)  | Less than 0.8 mm (0.031 in)        |                                      |      |
| Kullout             | Radial runout (Average) | Less than 0.5 mm (0.020 in)        |                                      |      |
|                     | Dynamic (At flange)     | Less than 5 g (0.17 oz) (one side) |                                      | G    |
| Allowable unbalance | Static (At flange)      | Less than 10 g (0.35 oz)           |                                      |      |
| STEEL WHEEL (EMER   | RGENCY)                 |                                    |                                      | Н    |
| Item                |                         | Limit                              |                                      |      |
|                     | Axial runout (Average)  | Less than 1.2 mm (0.047 in)        |                                      |      |
| Runoul              | Radial runout (Average) | Less than 1.3 mm (0.051 in)        |                                      |      |
| Tire Air Pressure   |                         |                                    | INFOID:00000007350142                | J    |
|                     |                         |                                    | Unit: kPa (kg/cm <sup>2</sup> , psi) |      |
| Tire size           |                         | Air pressure                       |                                      | Κ    |
|                     |                         | Front                              | Rear                                 |      |
| P215/70R16 99H      |                         | 230 (2.3, 33)                      | 230 (2.3, 33)                        |      |
| P225/60R17 98H      |                         | 230 (2.3, 33)                      | 230 (2.3, 33)                        | L    |
| P225/55R18 97V      | 2WD                     | 230 (2.3, 33)                      | 230 (2.3, 33)                        |      |
|                     | AWD                     | 260 (2.6, 38)                      | 260 (2.6, 38)                        | NЛ   |

420 (4.2, 60)

Ν

Μ

Ο

Ρ

T155/90D16 110M

420 (4.2, 60)